# HUAWEI ¥%P Kullanım Kılavuzu

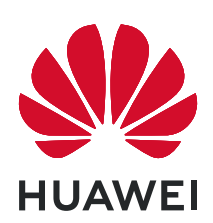

# İçindekiler

# Ana Hatlar

| Temel Hareketler                                 | 1  |
|--------------------------------------------------|----|
| Sistem Gezintisi                                 | 1  |
| Phone Clone                                      | 2  |
| Ekranınızı Kilitleme ve Kilidini Açma            | 3  |
| Başlangıç Ekranını Tanıma                        | 4  |
| Bildirim ve Durum Simgeleri                      | 5  |
| Kısayol Düğmeleri                                | 7  |
| Başlangıç Ekranı Araçları                        | 7  |
| Duvar Kağıdınızı Ayarlama                        | 7  |
| Ekran Görüntüsü ve Ekran Kaydı                   | 8  |
| Bildirimleri Görüntüleme ve Silme                | 10 |
| Ses Ayarlarını Yapma                             | 10 |
| Metin Girişi Yapma                               | 11 |
| Bölünmüş Ekran Modu ve Yüzen Pencere             | 11 |
| Cihazınızı Açma ve Kapatma veya Yeniden Başlatma | 12 |
| Şarj Etme                                        | 12 |
|                                                  |    |

# Kamera ve Galeri

| Kamerayı Başlatma        | 14 |
|--------------------------|----|
| Fotoğraf Çekme           | 14 |
| Panoramik Fotoğraf Çekme | 15 |
| HDR Fotoğraf Çekme       | 15 |
| Kamera Ayarlarını Yapma  | 16 |
| Galeri Yönetimi          | 16 |
|                          |    |

# Uygulamalar

| Uygulamalar                                        | 19 |
|----------------------------------------------------|----|
| Kişiler                                            | 19 |
| Telefon                                            | 22 |
| Mesajlar                                           | 27 |
| Takvim                                             | 29 |
| Saat                                               | 30 |
| Not Defteri                                        | 31 |
| Ses Kaydedici                                      | 32 |
| E-posta                                            | 33 |
| Hesap Makinesi                                     | 36 |
| Sık Kullanılan Uygulama Özelliklerine Hızlı Erişim | 37 |
| Optimizer                                          | 37 |
| Phone Clone                                        | 39 |
|                                                    |    |

# Ayarlar

|                                  | İcindekiler     |
|----------------------------------|-----------------|
| Wi-Fi                            | <sup>°</sup> 41 |
| Bluetooth                        | 41              |
| Mobil Veri                       | 42              |
| Diğer Bağlantılar                | 43              |
| Başlangıç Ekranı ve Duvar Kağıdı | 44              |
| Ekran ve Parlaklık               | 45              |
| Sesler ve Titreşim               | 47              |
| Bildirimler                      | 48              |
| Biyometri ve Şifreler            | 48              |
| Uygulamalar                      | 50              |
| Pil                              | 50              |
| Depolama                         | 51              |
| Güvenlik                         | 52              |
| Gizlilik                         | 53              |
| Erişilebilirlik Özellikleri      | 54              |
| Sistem ve Güncellemeler          | 55              |
| Telefon Hakkında                 | 60              |

# Ana Hatlar

# **Temel Hareketler**

# **Temel Hareketler**

### Diğer Hareketler

| <b>Başlangıç ekranı düzenleme moduna erişme</b><br>Başlangıç ekranında iki parmağınızı sıkıştırın.          |
|----------------------------------------------------------------------------------------------------|
| <b>Kısayol panelini kilit ekranında görüntüleme</b><br>Kilit ekranının alt kısmından yukarı doğru kaydırın. |
| <b>Arama çubuğunu görüntüleme</b><br>Başlangıç ekranını aşağı kaydırın.                                     |
| <b>Bildirim panelini açma</b><br>Durum çubuğunu aşağı kaydırın.                                             |

# Sistem Gezintisi

# Gezinti Modunu Değiştirme

Tercihlerinize uygun bir gezinti modu seçmek için **Ayarlar > Sistem ve güncellemeler > Sistem gezintisi** bölümüne gidin.

### Hareketler ile Gezinti

# W Ayarlar > Sistem ve güncellemeler > Sistem gezintisi bölümüne gidin ve Hareketler özelliğini etkinleştirin veya devre dışı bırakın.

Hareketler etkinleştirildikten sonra şunları yapabilirsiniz:

- · Önceki ekrana geri dönme: Sol veya sağ kenardan içeri doğru kaydırın.
- Başlangıç ekranına geri dönme: Ekranın altından yukarı kaydırın.
- En son görevler ekranına erişme: Ekranın altından yukarı kaydırın ve basılı tutun.
- En son görevler ekranındaki bir uygulamayı kapatma: Uygulama ön izlemesini yukarı kaydırın.

# Üç Tuşla Gezinti

# Wayarlar > Sistem ve güncellemeler > Sistem gezintisi bölümüne gidin ve Üç tuşla gezinti özelliğini seçin.

Daha sonra tercih ettiğiniz gezinti tuşu kombinasyonunu seçmek için **Ayarlar** düğmesine dokunun.

Gezinti çubuğundaki simgeler aşağıdaki gibidir:

S: Önceki ekrana dönmek, bir uygulamadan çıkmak veya ekran klavyesini kapatmak için Geri tuşu.

- . O: Başlangıç ekranına dönmek için Başlangıç Ekranı tuşu.
- . 🛛 : En son görevleri görüntülemek için En Son tuşu.
- $\mathbf{\overline{\Psi}}$ : Bildirim panelini açmak için Bildirim tuşu.

#### Gezinti Tuşu Kombinasyonunu Özelleştirme

Üç tuşla gezinti > Ayarlar bölümüne gidin. Burada:

- Bir gezinti tuşu kombinasyonu seçebilirsiniz.
- Kullanılmadığında gezinti çubuğunu gizlemenize olanak sağlamak için Gezinti tuşlarını gizle özelliğini etkinleştirebilirsiniz.

# **Phone Clone**

### Phone Clone

**Phone Clone**, tüm temel verilerinizi (kişiler, takvim, görseller ve videolar dahil) eski cihazınızdan yeni cihazınıza hızlı ve sorunsuz şekilde taşımanızı sağlar.

### Android Cihazdan Veri Kopyalama

- 1 Yeni cihazınızda Phone Clone uygulamasını açın. Alternatif olarak, Warlar > Sistem ve güncellemeler > Phone Clone bölümüne gidin, Bu yeni telefondur düğmesine ve ardından Huawei veya Diğer Android cihaz düğmesine dokunun.
- **2** Eski cihazınıza **Phone Clone** indirmek ve yüklemek için ekrandaki talimatları uygulayın.
- **3** Eski cihazınızda Phone Clone uygulamasını açın ve **Bu eski telefondur** düğmesine dokunun. Kod taratarak veya manuel olarak bağlanarak eski cihazınızı yeni cihazınıza bağlamak için ekrandaki talimatları uygulayın.
- **4** Eski cihazınızda kopyalamak istediğiniz verileri seçin ve kopyalamaya başlamak için **Aktar** düğmesine dokunun.
- Phone Clone yalnızca Android 4.4 ve sonraki işletim sistemlerini çalıştıran cihazlarda kullanılabilir.

#### Bir iPhone veya iPad'den Veri Kopyalama

- 1 Yeni cihazınızda Phone Clone uygulamasını açın. Alternatif olarak, Ayarlar > Sistem ve güncellemeler > Phone Clone bölümüne gidin, Bu yeni telefondur düğmesine ve ardından iPhone/iPad düğmesine dokunun.
- **2** Eski cihazınıza **Phone Clone** indirmek ve yüklemek için ekrandaki talimatları uygulayın.
- **3** Eski cihazınızda Phone Clone uygulamasını açın ve **Bu eski telefondur** düğmesine dokunun. Kod taratarak veya manuel olarak bağlanarak eski cihazınızı yeni cihazınıza bağlamak için ekrandaki talimatları uygulayın.
- **4** Eski cihazınızda kopyalamak istediğiniz verileri seçin ve kopyalamayı tamamlamak için ekrandaki talimatları uygulayın.
- Phone Clone yalnızca iOS 8.0 ve sonraki işletim sistemlerini çalıştıran cihazlarda kullanılabilir.

# Ekranınızı Kilitleme ve Kilidini Açma

### Ekranınızı Kilitleme ve Kilidini Açma

#### Ekranı Kilitleme

Cihazınız bir süre hareketsiz kaldığı takdirde, ekranı otomatik olarak kilitler ve güç tasarrufu sağlamak için uyku moduna girer.

Alternatif olarak, aşağıdaki yollardan biriyle ekranı manuel olarak kilitleyebilirsiniz:

- Güç düğmesine basın.
- Başlangıç ekranında, iki parmağınızla sıkıştırarak ekran düzenleme moduna girin. Araçlar düğmesine dokunun, ardından Ekran Kilidi simgesini başlangıç ekranına sürükleyin. Artık Ekran Kilidi düğmesine dokunarak ekranı kilitleyebilirsiniz.

#### Ekran Zaman Aşımı Süresini Ayarlama

# Ayarlar > Ekran ve parlaklık > Uyku bölümüne gidin ve ekran zaman aşımı süresi seçin.

#### Ekranın Kilidini Şifre ile Açma

Ekran açıldıktan sonra şifre giriş panelini görüntülemek için ekranı ortasından yukarı kaydırın. Ardından kilit ekranı şifrenizi girin.

# Başlangıç Ekranını Tanıma

### Başlangıç Ekranını Tanıma

Başlangıç ekranında aşağıdakileri yapabilirsiniz:

- Ekranın üst kısmındaki durum çubuğundan cihazınızın durumunu ve bildirimleri kontrol edebilirsiniz.
- Başlangıç ekranında görüntülenen uygulamaları ve araçları görmek için sola veya sağa kaydırın.

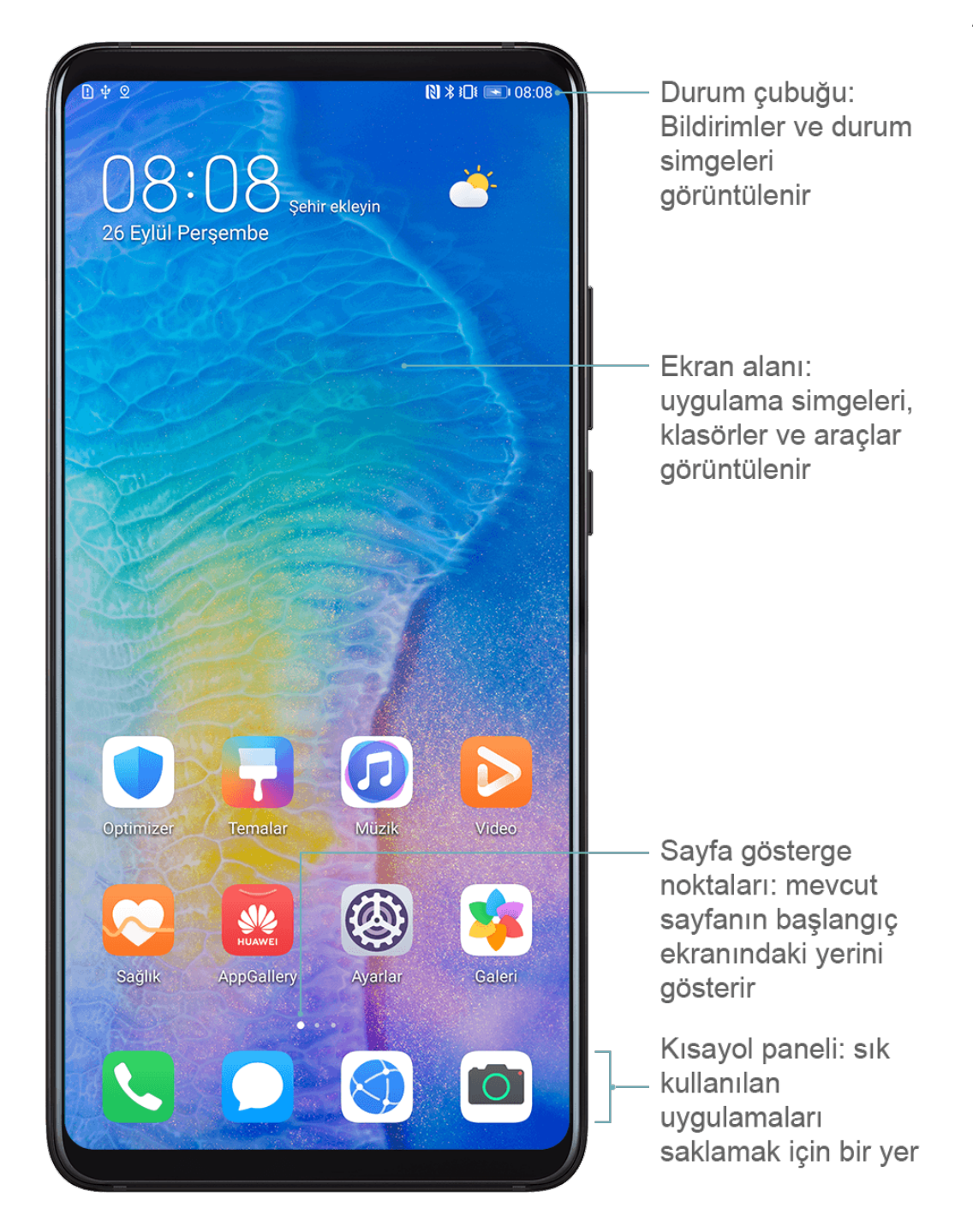

# Bildirim ve Durum Simgeleri

### Bildirim ve Durum Simgeleri

Ağ durumu simgeleri bölgenize veya ağ servisi sağlayıcınıza bağlı olarak değişiklik gösterebilir.

Desteklenen işlevler cihaz modeline göre değişiklik gösterir. Aşağıdaki simgelerin bazıları cihazınızda mevcut olmayabilir.

|                   | Tam sinyal gücü | Rull              | Dolaşım        |
|-------------------|-----------------|-------------------|----------------|
| <sup>36</sup>     | 3G ağına bağlı  | <sup>26</sup> .11 | 2G ağına bağlı |
| <sup>56</sup> .11 | 5G ağına bağlı  | 4 <b>G</b> .11    | 4G ağına bağlı |

|                    | Veri tasarrufu etkin                       | !                    | SIM kart bulunamadı                     |
|--------------------|--------------------------------------------|----------------------|-----------------------------------------|
| $\bigcirc$         | Ortak erişim noktası etkin                 |                      | Ortak erişim noktasına bağlı            |
| <u>د</u>           | Arama yapılıyor                            | HD                   | VoLTE etkin                             |
|                    | Wi-Fi ağına bağlı                          |                      | SkyTone kullanılıyor                    |
| <u>()</u>          | Ortak erişim noktası bağlantısı<br>kesildi |                      | Ağ, Wi-Fi+ tarafından<br>değiştiriliyor |
| ≁                  | Uçak modu etkin                            | $\mathbf{\tilde{O}}$ | Alarm ayarlandı                         |
|                    | Pil boş                                    |                      | Pil zayıf                               |
| *                  | Şarj oluyor                                | **                   | Hızlı şarj oluyor                       |
| **                 | Süper hızlı şarj oluyor                    | 0                    | Güç tasarrufu modu etkin                |
| *                  | Bluetooth etkin                            | *                    | Bluetooth cihazı pili                   |
| *                  | Bluetooth cihaz bağlı                      | 0                    | VPN bağlı                               |
|                    | Sürüş modu                                 | 劉                    | Projeksiyon cihazı bağlı                |
| $\bigcirc$         | Konum servisi etkin                        |                      | Göz konforu modu etkin                  |
| $\mathbf{\hat{h}}$ | Kulaklık bağlı                             |                      | Mikrofonlu kulaklık bağlı               |
|                    | Cevapsız arama                             | Q                    | Okunmamış SMS                           |
| Ż.                 | Mikrofon devre dışı                        | Ŕ                    | Sessize alındı                          |
| • • •              | Daha fazla bildirim mevcut                 | <b>}</b> [[{         | Sadece titreşim                         |
|                    | NFC etkin                                  | C                    | Rahatsız Etmeyin modu etkin             |
| 0                  | Veriler senkronize ediliyor                | (!)                  | Veri senkronizasyonu başarısız          |
| (~)                | Performans modu etkin                      | $\checkmark$         | Yeni e-posta                            |
|                    | Etkinlik hatırlatıcıları                   | X                    | Dijital denge etkin                     |

# Kısayol Düğmeleri

### Kısayol Düğmeleri

### Kısayol Düğmesi Açma

Bildirim panelini açmak için durum çubuğunu aşağı kaydırın, ardından tüm kısayol düğmelerini görüntülemek için tekrar aşağı kaydırın.

- Bir özelliği etkinleştirmek veya devre dışı bırakmak için ilgili kısayol düğmesine dokunun.
- Bir özelliğe ait ayarlar ekranına girmek için ilgili kısayol düğmesini basılı tutun. (Yalnızca bazı özellikler için mevcuttur)
- Ayarlar menüsünü açmak için 🐼 düğmesine dokunun.

### Kısayol Düğmelerini Özelleştirme

Z düğmesine dokunun, bir simgeyi basılı tutun ve istediğiniz konuma sürükleyin.

# Başlangıç Ekranı Araçları

# Başlangıç Ekranı Araçları

Kişisel ihtiyaçlarınıza göre Ekran kilidi, Hava Durumu, Not Defteri, Saat, Kişiler ve Takvim gibi başlangıç ekranı araçlarını ekleyebilir, taşıyabilir veya silebilirsiniz.

### Başlangıç Ekranına Araç Ekleme

- **1** Başlangıç ekranı ayarları moduna erişmek için başlangıç ekranında iki parmağınızı sıkıştırın.
- **2** Araçlar düğmesine dokunun, ardından tüm araçları görüntülemek için sola kaydırın.
- **3** Hava Durumu gibi bazı araçlar çeşitli türlere sahiptir. Tüm türlerini görüntülemek için araca dokunun, geri dönmek için sağa kaydırın.
- **4** Başlangıç ekranına eklemek için bir araca dokunun. Mevcut ekran sayfasında yer yoksa aracı basılı tutun, ardından farklı bir ekran sayfasına sürükleyin.

### Araç Taşıma veya Silme

Başlangıç ekranındaki bir aracı cihazınız titreyene kadar basılı tutun, ardından istediğiniz yere sürükleyin ve **Sil** düğmesine dokunun.

# Duvar Kağıdınızı Ayarlama

### Duvar Kağıdınızı Ayarlama

### Ön Ayarlı Duvar Kağıdı Kullanma

- 1 Warlar > Başlangıç ekranı ve duvar kağıdı > Duvar kağıdı bölümüne gidin.
- **2** Duvar kağıdı olarak ayarlamak istediğiniz görsele dokunun.
- **3** Aşağıdaki seçenekleri tercihlerinize göre ayarlayın:
  - Bulanıklaştır: Kaydırıcıyı sürükleyerek ayarlayabileceğiniz bulanıklık efekti uygular.
  - Kaydırılabilir: duvar kağıdının başlangıç ekranında kaydırılabilir olmasına olanak tanır.
- 4 V düğmesine dokunun, ardından görseli **Kilit ekranı**, **Başlangıç ekranı** veya her ikisi de olarak ayarlayabilirsiniz.

#### Duvar Kağıdınız Olarak Galeriden Görsel Seçme

- 1 🧏 Galeri uygulamasını açın ve duvar kağıdı olarak ayarlamak istediğiniz görseli açın.
- 2 > Şu şekilde ayarla: > Duvar kağıdı bölümüne gidin, ardından ayarı tamamlamak için ekrandaki talimatları uygulayın.

# Ekran Görüntüsü ve Ekran Kaydı

### Ekran Görüntüsü Alma

#### Ekran Görüntüsü Almak için Tuş Kombinasyonu Kullanma

Ekran görüntüsü almak için Güç düğmesini ve Ses azaltma düğmesini aynı anda basılı tutun.

#### Ekran Görüntüsü Almak için Kısayol Kullanma

Bildirim panelini açmak için durum çubuğunu aşağı kaydırın, ardından tüm kısayolları

görüntülemek için bir kez daha aşağı kaydırın. Ekran görüntüsü almak için 🔀 düğmesine dokunun.

#### Ekran Görüntüsünü Paylaşma ve Düzenleme veya Kayan Ekran Görüntüsüne Geçme

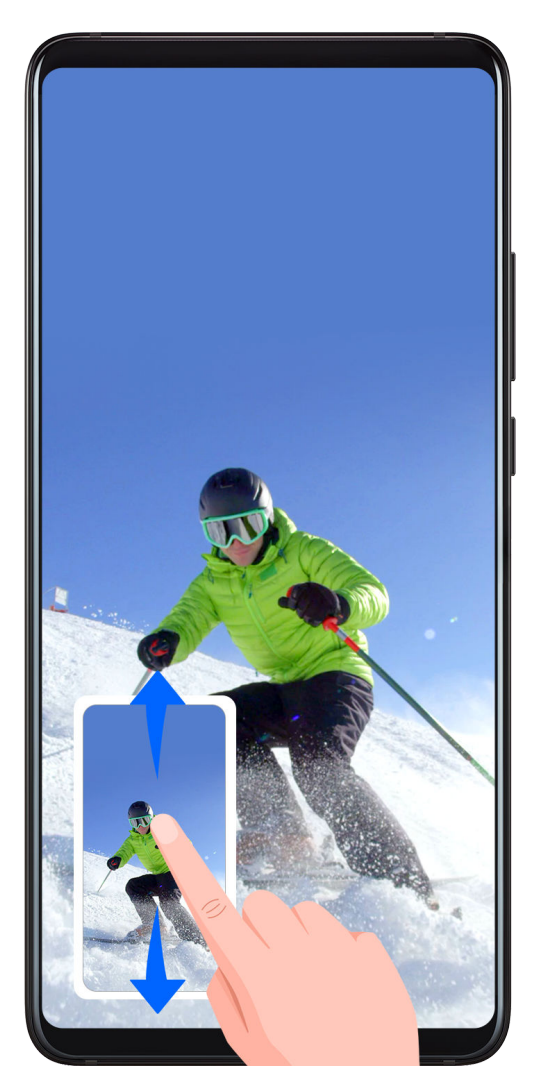

Ekran görüntüsü aldıktan sonra, ekranın sol köşesinde bir küçük resim görüntülenir. Ardından:

- Küçük resmi aşağı kaydırarak bir kayan ekran görüntüsü alabilirsiniz.
- Küçük resmi yukarı kaydırarak bir paylaşım modu seçebilir ve ekran görüntüsünü arkadaşlarınız ile paylaşabilirsiniz.
- Küçük resme dokunarak ekran görüntüsünü düzenleyebilir veya silebilirsiniz.

Varsayılan olarak ekran görüntüleri Galeri klasörüne kaydedilir.

# Ekranı Kaydetme

Öğretici video hazırlamak, harika oyun yeteneklerinizi göstermek ve çok daha fazlası için ekrandaki aktivitelerinizi paylaşılabilir video olarak kaydedebilirsiniz.

### Ekran Kaydını Başlatmak için Tuş Kombinasyonu Kullanma

Ekran kaydını başlatmak için Güç düğmesini ve Ses artırma düğmesini aynı anda basılı tutun. Kaydı durdurmak için aynı tuşları tekrar basılı tutun.

### Ekran Kaydını Başlatmak için Kısayol Kullanma

- **1** Bildirim panelini açmak için durum çubuğunu aşağı kaydırın, ardından tüm kısayolları görüntülemek için bir kez daha aşağı kaydırın.
- **2** Ekran kaydını başlatmak için **Ekran kaydı** düğmesine dokunun.
- **3** Kaydı durdurmak için ekranın üst kısmındaki zamanlayıcıya dokunun.

4 Kayıt Galeri bölümüne kaydedilecektir.

### Ekran Kaydı Sırasında Sesinizi Kaydetme

Ekran kaydı yaparken mikrofonu kullanarak sesinizi kaydedebilirsiniz.

Ekran kaydını başlattıktan sonra mikrofon simgesine dokunun ve 🖤 şeklinde görüntülendiğinden emin olun. Şimdi sesinizi kaydedebilirsiniz.

Mikrofon devre dışıysa ( şeklinde görüntüleniyorsa) yalnızca müzik gibi sistem seslerini kaydedebilirsiniz. Ekran kaydınızda sistem sesleri olmasını istemiyorsanız cihazınızı sessize alın ve ekran kaydını başlatmadan önce tüm müzik ve diğer medya seslerini kapatın.

# Bildirimleri Görüntüleme ve Silme

### Bildirimleri Görüntüleme ve Silme

### Bildirimleri Görüntüleme

Bir bildirim hatırlatıcı belirdiğinde, bildirim panelini açmak ve bildirimi görüntülemek için ekranı açabilir ve durum çubuğunu aşağı kaydırabilirsiniz.

### Bildirimleri Silme

- Bildirimi silmek için bildirim hatırlatıcısı üzerinde sağa kaydırın.
- Tüm bildirimleri silmek için bildirim panelinin alt kısmındaki ण düğmesine dokunun.

#### Bildirimleri Engelleme, Sessize Alma veya Geciktirme

Bir bildirimi sola kaydırın, ardından ilgili kaynaktan gelen bildirimleri engellemek, sessize

almak veya geciktirmek için 😳 düğmesine dokunun.

Bazı sistem bildirimleri engellenemez, silinemez veya geciktirilemez.

# Ses Ayarlarını Yapma

### Ses Ayarlarını Yapma

### Ses Düğmelerine Basarak Ses Seviyesini Ayarlama

Ses seviyesini ayarlamak için Ses artırma veya azaltma düğmesine basın.

### Çalarken Cihazınızı Sessize Almak için Güç Düğmesine Basma

Arama geldiğinde ve cihazınız çaldığında Güç düğmesine basarak sessize alabilirsiniz.

### Zil Sesi, Titreşim veya Sessiz Mod arasında Geçiş Yapmak için Kısayol Kullanma

- **1** Bildirim panelini açmak için durum çubuğunu aşağı kaydırın, ardından tüm kısayolları görüntülemek için bir kez daha aşağı kaydırın.
- **2** Farklı modlar arasında geçiş yapmak için  $\bigcirc$  Ses,  $\bigcirc$  Sessiz veya <sup>\$\begin{bmatrix} Titreşim düğmesine dokunun.</sup>

# Metin Girişi Yapma

### Metin Düzenleme

Ekranınızda görüntülenen metinleri seçebilir, yapıştırılmak üzere kesebilir veya geçici belleğe kopyalayabilir, ardından başka bir yere yapıştırabilirsiniz. Dilerseniz birden çok yöntemle de paylaşabilirsiniz.

1 simgesi görünene kadar metni basılı tutun. Bazı uygulamalarda metin basılı tutulduğunda farklı bir işlem gerçekleşebilir. Örneğin,

gönderilen veya alınan bir mesajı basılı tutarsanız seçenek menüsü görüntülenecek ve simgesi yalnızca **Metin seç** seçeneğine dokunmanızın ardından görüntülenecektir.

- 2 İhtiyacınız olan metni seçmek için ve simgelerini sürükleyin veya metnin tamamını seçmek için **Tümünü seç** seçeneğine dokunun.
- **3** Gereken şekilde **Kopyala** veya **Kes** seçimini yapın.
- **4 Yapıştır** seçeneği görünene kadar metni yapıştırmak istediğiniz yeri basılı tutun, ardından **Yapıştır** seçeneğine dokunun.

# Bölünmüş Ekran Modu ve Yüzen Pencere

### Bölünmüş Ekran Modu

Aynı anda iki uygulama kullanmak için cihazınızın ekranını bölebilirsiniz.

### Bölünmüş Ekran Modunu Etkinleştirme

i Bazı uygulamalar Bölünmüş ekran modunu desteklememektedir.

- **1** Bir uygulama açın.
- **2** Aşağıdaki yöntemlerden herhangi birini kullanarak Bölünmüş ekran modunu etkinleştirin:
  - Üç parmağınızı ekranın ortasından yukarıya kaydırın.
  - Hareketle gezinti özelliğini kullanırken En son görevler ekranına girmek için ekranı
     aşağıdan yukarı kaydırın ve basılı tutun. Ardından uygulama sekmesinin sağ üst

köşesindeki 📛 düğmesine dokunun.

• Üç tuşla gezinti özelliğini kullanırken 🗔 tuşunu basılı tutun.

**3** Çoklu göreve başlamak için bir uygulama daha açın.

### Bölünmüş Ekran Pencerelerinin Boyutunu Ayarlama

Bölünmüş ekran çizgisinin ortasındaki 💭 düğmesini ekranın istediğiniz yerine sürükleyin. 🕡 Bu özellik yalnızca cihaz dikey görünümdeyken kullanılabilir.

### Bölünmüş Ekran Bölmeleri Arasında Geçiş Yapma

Bölünmüş ekran bölmelerinden birinde başlangıç ekranı görüntüleniyorsa bölmeler arasında geçiş yapamazsınız.

Bölünmüş ekran çizgisinin ortasındaki — düğmesine, ardından 🎵 düğmesine dokunun.

### Bölünmüş Ekran Modunu Devre Dışı Bırakma

Bölünmüş ekran çizgisinin ortasındaki — düğmesine dokunun, ardından X düğmesine dokunun.

# Cihazınızı Açma ve Kapatma veya Yeniden Başlatma

### Cihazınızı Açma ve Kapatma veya Yeniden Başlatma

#### Cihazınızı Açma ve Kapatma

Cihazınızı kapatmak için birkaç saniye süreyle Güç düğmesini basılı tutun, **Kapat** ve **Kapatmak için dokun** düğmesine dokunun.

Cihazınızı açmak için cihaz titreyene ve logo görüntülenene kadar birkaç saniye süreyle Güç düğmesini basılı tutun.

#### Cihazınızı Yeniden Başlatma

Önbelleği silmek ve cihazı ideal durumunda tutmak için cihazınızı düzenli olarak yeniden başlatın. Cihazınız bir sorunla karşılaştığında yeniden başlatmak bazı durumlarda sorunu çözebilir.

Güç düğmesini birkaç saniye basılı tutun, ardından **Yeniden başlat** ve **Yeniden başlatmak için dokun** düğmesine dokunun.

#### Cihazınızı Zorla Yeniden Başlatma

Cihazınız çalışmıyorsa veya normal şekilde kapanmıyorsa zorla yeniden başlatabilirsiniz.

Güç düğmesini 10 saniyeden uzun süre basılı tutmanız yeterli.

# Şarj Etme

# Cihazınızı Şarj Etme

Cihazınız pili biterken sizi uyaracaktır. Lütfen pili bittiğinde otomatik olarak kapanmasını önlemek için cihazınızı zamanında şarj ettiğinizden emin olun.

### Şarj Önlemleri

- Cihazınızı, cihazınız ile birlikte gelen standart adaptör ve USB kablosunu kullanarak şarj edin. Diğer şarj cihazları veya USB kabloları tekrar eden yeniden başlatmalara, yavaş şarj sürelerine, aşırı ısınmaya ve diğer istenmeyen sonuçlara sebep olabilir.
- Şarj cihazı veya başka bir cihaz USB bağlantı noktasına bağlandığında cihazınız otomatik olarak güvenlik denetimi gerçekleştirecektir. USB bağlantı noktasında nem tespit edilirse cihazınız otomatik olarak güvenlik önlemlerini aktive edecek ve şarj işlemi durdurulacaktır. Telefonunuzun USB bağlantı noktasıyla bağlantısını kesin ve USB bağlantı noktası kuruyana kadar bekleyin.
- Pilin tam olarak şarj edilmesi için gereken süre ortam sıcaklığına ve pilin yaşına göre değişir.
- Pillerin şarj döngüsü sayısı sınırlıdır. Bir pilin ömrü belirgin ölçüde kısaldığında pili değiştirmek için yetkili bir Huawei Müşteri Servisi Merkezine gidin.
- Şarj olurken cihazınızın ya da şarj cihazının üzerini kapatmayın.
- Cihazınız, özellikle yüksek sıcaklıklarda çok uzun süreli kullanımlarda ısınabilir. Bu durumda şarjı durdurun, bazı özellikleri devre dışı bırakın ve cihazı serin bir yere yerleştirin.
- Lütfen şarj olurken cihazınızı kullanmayın.
- Cihazınız, Güç düğmesini basılı tuttuğunuzda tepki vermezse pil tamamen boşalmış olabilir.
  10 dakika şarj edin ve tekrar açın.

### Pil Simgelerine Genel Bakış

Pil seviyesini cihaz ekranındaki pil simgesinden kontrol edebilirsiniz.

| Pil Simgesi | Pil Seviyesi                                                                                                    |
|-------------|----------------------------------------------------------------------------------------------------|
| 1           | Kalan pil %4'ten az                                                                                                    |
|             | Şarj oluyor, kalan pil %10'dan az                                                                                                    |
|             | Şarj oluyor, kalan pil %10 - %90 arası                                                                                                    |
| •]          | Şarj oluyor, kalan pil %90<br>Pil simgesinin yanında %100 veya kilit ekranında şarj tamamlandı<br>mesajı görüntüleniyorsa pil tamamen şarj olmuştur. |

# Kamera ve Galeri

# Kamerayı Başlatma

## Kamerayı Açma

Kamera uygulamasını açmak için çok sayıda yol vardır.

### Başlangıç Ekranından

Başlangıç ekranından, 🛄 Kamera uygulamasını açın.

# Fotoğraf Çekme

# Fotoğraf Çekme

- 1 🖳 Kamera uygulamasını açın.
- **2** Sonrasında şunları yapabilirsiniz:
  - Odaklanma: Odaklanmak istediğiniz noktaya dokunun.
     Odaklama ve ölçüm özelliklerini ayrı olarak ayarlamak için vizör ekranını basılı tutun ve bağımsız halkayı veya çerçeveyi istenen konuma sürükleyin.
  - Parlaklığı ayarlama: Vizöre dokunun. Odaklanma çerçevesinin yanında belirdiğinde yukarı veya aşağı sürükleyin.
  - Yakınlaştırma veya uzaklaştırma: Vizörde iki parmağınızı sıkıştırın veya açın ya da yakınlaştırma kaydırıcısını sürükleyin.
  - Kamera modu seçme: Kamera modu seçenekleri arasında sola veya sağa kaydırın.
  - Flaşı açma veya kapatma: X düğmesine dokunun ve  $\sqrt[7]{A}$  (Otomatik),  $\sqrt[7]{A}$  (Açık), X (Kapalı) veya  $\bigcirc$  (Her zaman açık) seçeneğini seçin.

Bazı özellikler yalnızca arka kamera ile kullanılabilir.

**3** Fotoğrafı çekmek için Odüğmesine dokunun.

### Zamanlı Fotoğraf Çekme

Kamera zamanlayıcı bir zaman gecikmesi ayarlamanıza olanak tanır, böylece deklanşör düğmesine bastıktan sonra yerinizi alabilirsiniz.

- **1** Kamera uygulamasını açın.
- 2 Samanlayıcı bölümüne gidin ve gecikme seçeneği seçin.

**3** Vizöre geri dönün ve deklanşör düğmesine dokunun. Geri sayın bittiğinde cihazınız bir fotoğraf çeker.

### Fotoğraf Çekmek için Sesli Komut Kullanma

Çekim düğmesine basmanıza gerek kalmadan sesinizi kullanarak fotoğraf çekebilirsiniz.

- 1 🖳 Kamera uygulamasını açın.
- 2 Sesle kontrol bölümüne gidin, Sesle kontrol özelliğini etkinleştirin ve ses kontrol seçeneklerinden birini seçin.
- **3** Vizöre geri dönün, ardından fotoğraf çekmek için komutunuzu söyleyin.

# Panoramik Fotoğraf Çekme

### Panoramik Fotoğraf Çekme

Panorama özelliğiyle manzara veya grup fotoğraflarınızı genişletin. Kamera, görüş alanınızdaki nesnelerin çok sayıda fotoğrafını çeker ve bunları birleştirerek tek bir panoramik fotoğraf oluşturur.

### Panoramik Fotoğraf Çekmek için Arka Kamerayı Kullanma

- 1 🦳 Kamera > Diğer bölümüne gidin ve Panorama modunu seçin.
- **2** Döndürme yönünü ayarlamak için vizörün alt kısmındaki <sup>•</sup> düğmesine dokunun.
- **3** Kamerayı başlangıç noktanıza doğru tutun, ardından çekime başlamak için düğmesine dokunun.
- **4** Kamerayı yavaşça ekranda görüntülenen ok yönünde hareket ettirin. Çekim boyunca cihazınızı sabit ve oku hattın merkezinde tutun.
- **5** Çekimi bitirdiğinizde **D** düğmesine dokunun.

# HDR Fotoğraf Çekme

# HDR Fotoğraf Çekme

Arka ışıklı veya yüksek ışık kontrastına sahip fotoğraflar çekerken Yüksek Dinamik Aralık (HDR) modu, fotoğraflarınızdaki efektleri veya ışıkları ve gölgeleri iyileştirmenize yardım eder, böylece fotoğraflarınız daha keskin detaylara sahip olur.

### Arka Kamera ile HDR Kullanma

- 1 Kamera > Diğer bölümüne gidin ve HDR özelliğini seçin.
- **2** Cihazınızı sabit tutun, gerekiyorsa tripod kullanın.

**3** Fotoğraf çekmek için Odüğmesine dokunun.

# Kamera Ayarlarını Yapma

### Kamera Ayarlarını Yapma

Daha hızlı fotoğraf ve video çekmek için kamera ayarlarını yapabilirsiniz.

Aşağıdaki özellikler bazı kamera modlarında kullanılamayabilir.

#### Konum Etiketini Etkinleştirme

Fotoğraflarınızı ve videolarınızı konumunuzla etiketlemek için **Konum etiketi** özelliğini etkinleştirin.

Çekildiği yeri görmek için Galeri'deki bir fotoğrafı veya videoyu yukarı kaydırın.

### Ayna Yansımasını Etkinleştirme

Ön kameranızı kullanırken Ayna yansıması özelliğini etkinleştirmek veya devre dışı bırakmak

için 🔯 düğmesine dokunun.

### Çekim Sesini Kapatma

Gerektiğinde Deklanşör sesini kapat özelliğini etkinleştirin.

# Galeri Yönetimi

### Fotoğraf ve Video Görüntüleme

Fotoğraflar ve videoları **Albümler** sekmesinde albüme göre görüntüleyebilirsiniz.

Bazı fotoğraf ve videolar varsayılan albümlerde depolanır. Örneğin, kamera ile kaydedilen videolar **Kamera** albümüne kaydedilir. Ekran görüntüleri ve ekran kayıtları **Ekran görüntüleri** albümüne kaydedilir.

### Fotoğraf ve Video Düzenleme

- **1** Bir fotoğrafa dokunun, ardından **Düzenle** > **DO** > **Çıkartmalar** bölümüne gidin.
- 2 Saat, Konum, Hava durumu veya Ruh hali gibi eklemek istediğiniz çıkartma türünü seçin.
- **3** Bir çıkartma seçin ve koymak istediğiniz yere sürükleyin. Bazı çıkartma türlerinin metinleri de düzenlenebilir.
- 4 Düzenlemelerinizi kaydetmek için V düğmesine, fotoğrafı kaydetmek için ise 🖳 düğmesine dokunun.

#### Fotoğraf Mozaikleme

**1** Bir fotoğrafa dokunun, ardından **Düzenle** > **DO** > **Mozaik** bölümüne gidin.

- **2** Fotoğrafların bazı kısımlarını kapatmak için mozaik stili ve boyutu seçin.
- **3** Mozaik bölümleri kaldırmak için **Silgi** düğmesine dokunarak bu kısımları fotoğraftan silin.
- **4** Düzenlemelerinizi kaydetmek için  $\checkmark$  düğmesine, fotoğrafı kaydetmek için ise  $\square$  düğmesine dokunun.

### Fotoğrafları Yeniden Adlandırma

- **1** Galeri uygulamasında yeniden adlandırmak istediğiniz fotoğrafın küçük resmine dokunun.
- 2 : > Yeniden adlandır bölümüne gidin ve yeni bir ad girin.
- **3** Tamam düğmesine dokunun.

### Fotoğraf ve Video Paylaşma

Galeri'de bulunan fotoğraf ve videoları paylaşmak için çeşitli yöntemler vardır.

- 1 🎽 Galeri uygulamasını açın.
- **2** Aşağıdaki yöntemlerden birini kullanın:
  - Tek fotoğraf veya video paylaşma: Fotoğrafa veya videoya dokunun, ardından düğmesine dokunun.
  - Çok sayıda fotoğraf veya video paylaşma: Bir albümdeki birden fazla fotoğraf ve

videoyu basılı tutarak seçin, ardından 💪 düğmesine dokunun.

### Galeri Yönetimi

Fotoğrafları ve videoları kolayca incelemek için albümler halinde düzenleyin.

### Albüm Ekleme

- 1 Kaleri uygulamasını açın ve Albümler düğmesine dokunun.
- **2** Albüm ekle düğmesine dokunun, ardından albümü adlandırın.
- **3** Tamam düğmesine dokunun.
- **4** Eklemek istediğiniz fotoğrafları veya videoları seçin.

#### Fotoğraf ve Videoları Silme

Silmek istediğiniz öğeleri basılı tutarak seçin, ardından  $\overline{\mathbb{U}}$  > **Sil** bölümüne gidin.

**Tüm fotoğraflar**, Videolar, ve Kamera albümleri silinemez.

Bir fotoğrafı veya videoyu manuel olarak kalıcı şekilde silmek için Yakın zamanda silinenler

albümünde ilgili küçük resmi basılı tutun, ardından  $\mathbb{U}$  > **Sil** bölümüne gidin.

### Silinmiş Fotoğraf ve Videoları Geri Alma

Yakın zamanda silinenler albümünde geri almak istediğiniz öğeleri basılı tutarak seçin,

ardından  $\bigcirc$  düğmesine dokunarak bunları orijinal albümlerine geri yükleyin.

Orijinal albüm silinmişse, yeni bir albüm oluşturulur.

### Fotoğraf ve Videoları Favorilere Ekleme

Bir fotoğraf veya videoyu açın, ardından  $\heartsuit$  düğmesine dokunun. Öğe hem kendi orijinal albümünde hem de **Favorilerim** albümünde görünür.

# Uygulamalar

# Uygulamalar

# Uygulamalar

### Uygulama Kaldırma

Aşağıdaki yöntemlerden birini kullanarak bir uygulamayı kaldırabilirsiniz:

- Cihazınız titreyene kadar silmek istediğiniz uygulamanın simgesini basılı tutun, Kaldır düğmesine dokunun, ardından uygulamayı kaldırmak için ekrandaki talimatları uygulayın.
- **Ayarlar** > **Uygulamalar** > **Uygulamalar** bölümüne gidin, kaldırmak istediğiniz uygulamaya dokunun, ardından **Kaldır** düğmesine dokunun.
- Bazı önyüklü sistem uygulamaları kaldırıldıklarında sistem hataları oluştuğu için kaldırılamaz.

### Bir Uygulamanın Önbelleğini Silme

Depolama alanında yer açmak için uygulamanın önbellek dosyalarını silin.

Ayarlar > Uygulamalar > Uygulamalar bölümüne gidin, önbelleğini silmek istediğiniz uygulamayı seçin, ardından Depolama > Önbelleği sil bölümüne gidin.

# Kişiler

### Kişi Bilgilerini Oluşturma ve Düzenleme

Kişiler listenizi görüntüleme ve yönetme ile kişi oluşturmanın birçok yolu vardır.

### Kişi Oluşturma

1 Stelefon uygulamasını açın, ekranın alt kısmındaki Kişiler sekmesine dokunun,

ardından 🛨 düğmesine dokunun.

Bir kişiyi ilk kez oluşturuyorsanız kişi eklemeye başlamak için **Yeni kişi oluştur** düğmesine dokunun.

2 Kişi için profil fotoğrafı ayarlamak için kamera simgesine dokunun, kişinin adı, çalıştığı yer

ve telefon numarası gibi bilgilerini girin ve 🗸 düğmesine dokunun.

### Kişileri İçe Aktarma

- **1** Kişiler ekranından : > Ayarlar > İçe/Dışa Aktar bölümüne gidin.
- 2 Bluetooth ile içe aktar, Wi-Fi Direct ile içe aktar veya Depolama cihazından içe aktar özelliğini seçin, ardından kişileri içe aktarmak için ekrandaki talimatları uygulayın.

### Kişi Paylaşma

- **1** Kişiler ekranında paylaşmak istediğiniz kişiyi seçin, ardından > Kişi paylaş bölümüne gidin.
- 2 Paylaşma yöntemi seçin, ardından kişiyi paylaşmak için ekrandaki talimatları uygulayın.

### Kişileri Dışa Aktarma

- **1** Kişiler ekranından : > Ayarlar > İçe/Dışa Aktar bölümüne gidin.
- **2** Depolama cihazına aktar düğmesine dokunun ve kişileri dışa aktarmak için ekrandaki talimatları uygulayın.

Dışa aktarılan **.vcf** dosyaları, varsayılan olarak telefonunuzun dahili depolamasının root dizinine kaydedilir. Dahili depolamadaki dışa aktarılmış dosyaları görüntülemek için **Dosyalar** uygulamasını açabilirsiniz.

### Kişileri Silme

Aşağıdaki yöntemlerden birini kullanarak kişileri silin:

- Silmek istediğiniz girişe basılı tutun, ardından Sil düğmesine dokunun.
- Kişiler ekranından > Ayarlar > Kişileri düzenle > Birden fazla kişiyi sil bölümüne

gidin, silmek istediğiniz girişleri seçin, ardından  $\mathbb{U}$  düğmesine dokunun.

Silinen kişileri geri yüklemek için · > Ayarlar > Kişileri düzenle > En son silinenler bölümüne gidin, geri yüklemek istediğiniz kişiyi basılı tutun, geri yüklemek istediğiniz diğer

kişilerin de onay kutularını işaretleyin, ardından 🕗 düğmesine dokunun.

### Zaten Mevcut Olan Kişileri Birleştirme

1 **Telefon** uygulamasını açın, ekranın alt kısmındaki **Kişiler** sekmesine dokunun,

ardından • > Ayarlar > Kişileri düzenle > Birden fazla kaydı olan kişileri birleştir düğmesine dokunun.

**2** Birleştirmek istediğiniz zaten mevcut olan kişileri seçin ve **Birleştir** düğmesine dokunun.

### Kişi Gruplarını Yönetme

Kişi grupları oluşturarak ve bunları yöneterek kolayca çok sayıda kişiye e-posta veya mesaj gönderebilirsiniz. Cihazınız kişileri otomatik olarak şirket, şehir ve son iletişim zamanına göre gruplamaktadır, fakat siz de tercihlerinize göre yeni gruplar oluşturabilirsiniz.

#### Kişi Grubu Oluşturma

1 **Telefon** uygulamasını açın, ekranın alt kısmındaki **Kişiler** sekmesine dokunun, ardından **Gruplar** düğmesine dokunun.

- 2 "Aile" veya "Arkadaşlar" gibi grup adı girmek için 🕇 düğmesine dokunun, ardından **Tamam** düğmesine dokunun.
- **3** Kişileri gruba eklemek için ekrandaki talimatları uygulayın ve ardından  $\checkmark$  düğmesine dokunun.

### Kişi Grubu Düzenleme

- 1 Gruplar ekranında düzenlemek istediğiniz grubu seçin ve yeni kişiyi eklemek için düğmesine dokunun.
- 2 Üyeleri sil, Grup zil sesi, Grubu sil ya da Yeniden adlandır seçenekleri için düğmesine dokunun.

### Grup Mesajı veya E-postası Gönderme

Gruplar ekranında bir grubu açın, ardından mesaj göndermek için 知 düğmesine, e-posta

göndermek için ise 🖂 düğmesine dokunun.

### Kişi Grubu Silme

Gruplar ekranında silinecek grubu basılı tutun, ardından Sil düğmesine dokunun.

### Kişisel Bilgi Oluşturma

Başkalarıyla paylaşmak için kişisel bilgilerinizi içeren bir kartvizit oluşturabilirsiniz. Ayrıca acil bir durumda yardım için hızla arayabileceğiniz kişisel acil durum bilgilerini de ekleyebilirsiniz.

### Kişisel Kartvizit Oluşturma

- 1 **Telefon** uygulamasını açın, ekranın alt kısmındaki **Kişiler** sekmesine dokunun, ardından **Kartım** düğmesine dokunun.
- **2** Profil fotoğrafınızı ayarlayın; adınız, iş adresiniz ve telefon numaranız gibi kişisel bilgilerinizi girin.
- **3** Otomatik olarak kare kodlu kartvizit oluşturmak için  $\checkmark$  düğmesine dokunun. Kartvizitinizi bu kare kodu kullanarak paylaşabilirsiniz.

#### Acil Durum Bilgisi Ekleme

- **1** Kişiler ekranından Kartım > Acil durum bilgileri bölümüne gidin.
- **2 EKLE** düğmesine dokunun ve kişisel, tıbbi ve acil durum ilgili kişilerinizin bilgilerini ayarlayın.

Acil durum ilgili kişilerini ekledikten sonra acil bir durumda şifrenizi girmek için kilit ekranına erişin, **Acil durum > Acil durum bilgileri > Acil durumda ulaşılacak kişiler** bölümüne gidin ve arama yapmak üzere bir acil durum ilgili kişisi seçin.

# Kişi İzlerini Silme

- 1 **Telefon** uygulamasını açın, ekranın alt kısmındaki **Kişiler** sekmesine dokunun, ardından kişi izlerini silmek istediğiniz kişiye dokunun.
- 2 Söz konusu kişinin tüm arama ve mesaj kayıtlarını silmek için · > Geçmişi sil > Sil bölümüne gidin.

# Telefon

### Arama Yapma

### Aramak İçin Numara Çevirme ya da Kişi Seçme

Arama yapmak için aşağıdaki yöntemlerden birini kullanın:

- Bir kişiyi bulmak için **Telefon** uygulamasını açın, telefon numarasının bir kısmını, kişinin adının ilk harfini veya kişinin adı ve soyadının baş harflerini girin.
- **Telefon** ekranının alt kısmındaki **Kişiler** sekmesine dokunun, ardından arama yapmak için bir kişiyi seçin.

Aramayı sonlandırmak için 😶 düğmesine dokunun.

### Hızlı Aramayı Kullanma

Bir kişi için hızlı arama ayarladığınızda bu kişiyi atanan rakamı kullanarak hızlıca arayabilirsiniz.

**Telefon** > : > **Ayarlar** > **Hızlı arama** bölümüne gidin, bir rakam tuşu seçin, ardından bu rakamla hızlı arama yapmak için bir kişi ayarlayın.

### Aramayı Bitirmek için Güç Düğmesine Basma

Arama esnasında aramayı bitirmek için Güç düğmesine basma.

**Telefon** > : > Ayarlar > Diğer bölümüne gidin ve Güç düğmesi aramayı sonlandırır özelliğini etkinleştirin.

### Arama Ekranı Arka Planı Ayarlama

Arama ekranının arka planı olarak bir duvar kağıdı ayarlayabilirsiniz.

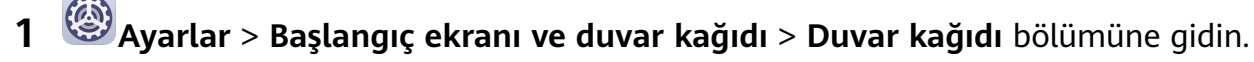

**2** Bir fotoğraf seçin ve duvar kağıdı olarak ayarlayın.

Arama ekranının arka planında kişinin profil fotoğrafının görüntülenmesini de ayarlayabilirsiniz.

- **1 Telefon** ekranında ekranın alt kısmındaki **Kişiler** sekmesine dokunun, ardından profil fotoğrafı ayarlamak istediğiniz kişiyi seçin.
- 2 İlgili kişi için profil fotoğrafı ayarlamak için Z düğmesine, ardından O düğmesine dokunun.

#### Uluslararası Arama Yapma

- **1** Uluslararası arama servisini etkinleştirmek ve bu konuyu sorgulamak için mobil operatörünüz ile iletişime geçin.
- 2 **Telefon** uygulamasını açın, alt kısımdaki **Kişiler** sekmesine dokunun, ardından arama yapmak için bir kişiyi seçin.

Kişiler listesinde olmayan numaralar için **Telefon** ekranında + sembolünü görüntülemek için 0 tuşunu basılı tutun, ülke kodunu ve telefon numarasını girin, ardından uluslararası

arama yapmak için 🕓 düğmesine dokunun.

### Arama Kayıtlarını Yönetme

Arayüzün daha düzenli ve basit görünmesi için aynı kişiye veya numaraya ait arama kayıtlarını birleştirebilir veya gerektiğinde arama kayıtlarını silebilirsiniz.

#### Arama Kayıtlarını Birleştirme

- 1 Telefon > : > Ayarlar > Arama kaydını birleştir bölümüne gidin.
- **2 Kişiye göre** seçeneğini seçtiğinizde cihazınız, aynı kişiye veya numaraya ait arama kayıtlarını otomatik olarak birleştirecektir.

#### Cevapsız Aramaları Görüntüleme

- 1 Tüm cevapsız aramaları görüntülemek için Telefon uygulamasını açın, arama kaydı listesini aşağı kaydırın ve Cevapsız sekmesine dokunun. Tüm cevapsız aramalar, Tümü ekranında kolayca görebilmeniz için arama kayıtları listesinde kırmızı renkte görüntülenir.
- **2** Geri aramak veya mesaj göndermek için arama kaydının yanındaki <sup>(i)</sup> düğmesine dokunun.

#### Arama Kayıtlarını Silme

Aşağıdaki yöntemlerden birini kullanarak arama kayıtlarını silin:

- Telefon ekranında bir kaydı basılı tutun, ardından Kaydı sil düğmesine dokunun.
- **Telefon** ekranından > **Girişleri sil** bölümüne gidin, silmek istediğiniz kayıtları seçin,

ardından 🔟 düğmesine dokunun.

• **Telefon** ekranında silmek istediğiniz kaydı sola kaydırın, ardından ण düğmesine dokunun.

### Gelen Aramalar için Zil Sesi Ayarlama

Gelen aramalar için en sevdiğiniz şarkıyı veya videoyu zil sesi olarak ayarlayabilirsiniz.

Cihazınıza iki SIM kart takılıysa SIM 1 ve SIM 2 için zil seslerini ayrı ayrı yapılandırın.

### Müzikleri Zil Sesi Olarak Ayarlama

- 1 Sesi bölümüne gidin.
- **2** Sistem zil seslerinden birini seçin veya cihazınızdaki şarkılardan birini zil sesi olarak ayarlamak için **Cihazdaki müzikler** düğmesine dokunun.

#### Bir Kişi için Zil Sesi Ayarlama

- 1 **Telefon** uygulamasını açın, ekranın alt kısmındaki **Kişiler** sekmesine dokunun, ardından zil sesi ayarlamak istediğiniz kişiyi seçin.
- **2** Kişi ayrıntıları ekranında **Zil sesi** düğmesine dokunun ve bir zil sesi seçin.

### Gelen Aramaları Yönetme

Bir arama yaparken gelen diğer aramaları yanıtlamak için arama bekletme özelliğini kullanabilirsiniz. Cihazınız arızalı veya ağ sinyali zayıf olduğu için bir aramayı yanıtlayamadığınızda da arama yönlendirmeyi ayarlayarak aramaları başka bir numaraya ya da cihaza yönlendirebilirsiniz.

#### Gelen Aramayı Yanıtlama veya Reddetme

Ekran kilitliyken arama gelirse:

- $\cdot$  Aramayı yanıtlamak için igodot düğmesini sağa sürükleyin.
- $\cdot$  Aramayı reddetmek için  $\bigcirc$  düğmesini sola sürükleyin.
- Aramayı reddetmek ve SMS mesajı ile yanıt vermek için  $\smile$  düğmesine dokunun.
- Geri arama hatırlatıcısı ayarlamak için  $\bigotimes$  düğmesine dokunun.

Ekran kilitli değilken arama gelirse:

- Aramayı yanıtlamak için 💟 düğmesine dokunun.
- Aramayı reddetmek için 😶 düğmesine dokunun.
- Aramayı reddetmek ve SMS mesajı ile yanıt vermek için  $\searrow$  düğmesine dokunun.
- Geri arama hatırlatıcısı ayarlamak için  $\bigodot$  düğmesine dokunun.

### Arama Esnasında Gelen Yeni Bir Aramayı Yanıtlama

- 1 Mevcut bir arama yaparken yeni bir arama aldığınızda bu aramayı yanıtlamak için S düğmesine dokunun.
- 2 Aramalar arasında geçiş yapmak için düğmesine veya arama listesindeki aramayı bekletme düğmesine dokunun.

#### Arama Yönlendirmeyi Etkinleştirme

Arama yönlendirme özelliği etkinleştirildikten sonra ayarlanan koşulları karşılayan aramalar otomatik olarak belirtilen telefon numarasına yönlendirilecektir.

- Bu özelliğin kullanımı için mobil operatörünüzün desteği gereklidir. Ayrıntılar için operatörünüze danışın.
- **1** Telefon ekranından > Ayarlar bölümüne gidin ve arama yönlendirmeyi etkinleştirmek istediğiniz SIM kartın ayarlarından Arama yönlendirme düğmesine dokunun.
- **2** Bir yönlendirme yöntemi seçin ve etkinleştirin, ardından hedef numarayı girin ve onaylayın.
- 😥 Bu özellik operatörünüze bağlı olarak farklılık gösterebilir.

#### Arama Yönlendirmeyi Devre Dışı Bırakma

- **1 Telefon** ekranından > **Ayarlar** bölümüne gidin ve arama yönlendirmeyi devre dışı bırakmak istediğiniz SIM kart ayarlarından **Arama yönlendirme** düğmesine dokunun.
- **2** Devre dışı bırakmak istediğiniz yönlendirme modunu seçin ve devre dışı bırakın.
- *i* Bu özellik operatörünüze bağlı olarak farklılık gösterebilir.

### Gereksiz Aramaları Filtreleme ve Engelleme

Satış, dolandırıcılık ve diğer türdeki gereksiz aramaları engellemek için farklı engelleme kuralları ayarlayın.

#### Gereksiz Aramaları Engelleme

1 Section > : > Engellenenler > bölümüne gidin ve engelleme kuralları ayarlayın.

Alternatif olarak engelleme kuralları ayarlamak için **Optimizer** > **Engellenenler** > bölümüne gidin.

**2** Arama engelleme kuralları düğmesine dokunun ve ilgili engelleme kurallarının düğmelerini açın.

#### Belirli Numaralardan Gelen Aramaları Engelleme

Aşağıdaki yöntemlerden birini kullanarak belirli numaralardan gelen aramaları engelleyebilirsiniz:

**Second Second S** 

• Telefon ekranının alt kısmındaki Kişiler sekmesine dokunun, engellemek istediğiniz kişiye

dokunun, ardından 🗼 > Kara listeye ekle bölümüne gidin.

### Engellenen Aramalar için Bildirim Alıp Almamayı Ayarlama

**Telefon** > **Engellenenler** > **O** > **Bildirimleri al** bölümüne gidin ve engellenen aramalar için bildirim almak isteyip istemediğinizi seçin.

### Acil Durum SOS ve Acil Durum Aramaları

### Acil Durum SOS Özelliğini Kullanma

Acil bir durumla karşılaşırsanız acil durum kişilerinize hızlı ve gizli bir şekilde bir SOS mesajı gönderebilirsiniz.

- **1** GPS'i etkinleştirin ve Acil durum SOS özelliğinin konumunuza erişmesine izin verin.
- 2 Wayarlar > Güvenlik > Acil durum SOS bölümüne gidin, SOS mesajı da gönderilir özelliğini etkinleştirin, ardından acil durum kişilerinizi belirleyin.

Acil durum SOS özelliğini etkinleştirmenizin ardından acil bir durumla karşılaşırsanız Güç düğmesine art arda hızlı bir şekilde beş defa bastığınızda cihazınız, otomatik olarak acil durum kişilerinize mevcut konumunuzla birlikte bir mesaj gönderecektir.

Mesaj gönderildikten sonra cihazınız, acil durum araması ekranını açar ve bu ekranda acil durum hizmetlerinden birini ya da acil durum kişilerinizden birini hızlı bir şekilde arayabilirsiniz.

#### Acil Durum Araması Yapma

Acil bir durumda sinyal olmasa bile doğrudan cihazınızın kilit ekranından acil durum araması yapabilirsiniz.

- Acil durum araması özelliği, yerel düzenlemelere ve bağımsız mobil operatörlerine tabidir. Ağ sorunları ya da diğer türde parazitler acil durum aramalarının çalışmamasına sebep olabilir.
- **1** Kilit ekranından şifre girme ekranına erişin ve **Acil durum** düğmesine dokunun. Bulunduğunuz yerde sinyal güçlüyse ve cihazınız internete bağlıysa konum bilgilerinizi otomatik olarak alacak ve ekranda görüntüleyecektir.
- 2 Yerel acil durum numaranızı girin ve numarayı aramak için Süğmesine dokunun. Alternatif olarak **Acil durum bilgileri** düğmesine dokunun ve aramak için bir acil durum ilgili kişisi seçin.

### Arama Esnasında Başka İşlemler Yapma

Arama esnasında arama içi menüsü görüntülenecektir.

- Eller serbest modunu etkinleştirmek için  $\checkmark$  düğmesine dokunun.
- · Başka bir arama başlatmak (yalnızca üç yönlü arama aktive edildiğinde kullanılabilir) için

düğmesine dokunun. Bu özelliğin kullanımı için mobil operatörünüzün desteği gereklidir. Ayrıntılar için operatörünüzle iletişime geçin.

- Telefonu kullanmak için düğmesine dokunun.
- Arama esnasında arama ekranını gizleyebilir ve mevcut gezinti modunu kullanarak önceki ekrana veya başlangıç ekranına dönerek diğer uygulamalara erişebilirsiniz.
   Arama ekranına geri dönmek için durum çubuğundaki yeşil çubuğa dokunun.
- Aramayı sonlandırmak için 😶 düğmesine dokunun.

# Mesajlar

### Mesaj Gönderme ve Yönetme

Metin, emoji, fotoğraf, ses dosyası ve daha fazlasını içeren mesajlar gönderebilir ve alabilirsiniz. Mesajlarınızı mesaj listesinde de yönetebilirsiniz.

### Mesaj Gönderme

- 1 OMesajlar uygulamasını açın ve 🛨 düğmesine dokunun.
- **2 Yeni mesaj** ekranında mesajınızın içeriğini girin. Fotoğraf ve ses dosyası gibi diğer içerik türlerini eklemek için  $\bigoplus$  düğmesine dokunun.
- **3** Alıcı kutucuğunda + düğmesine dokunun, kişileri veya kişi gruplarını seçin, ardından

düğmesine dokunun.

Kişiler listenizde olmayan kişilere grup mesajı göndermek için alıcı kutucuğundaki boş herhangi bir yere dokunun ve alıcıların telefon numarasını girin. Telefon numaralarını tek tek girdikten sonra klavyeden enter tuşuna dokunun.

4 Düzenlemeyi tamamladıktan sonra mesajı göndermek için 🏱 düğmesine dokunun.

### Mesaj Gönderimini İptal Etme

Mesajlar ekranından · > Ayarlar > Gelişmiş bölümüne gidin ve Mesajları geri al özelliğini etkinleştirin.

Mesaj gönderildikten sonra altı saniye içinde gönderimi iptal etmek için mesaja çift dokunabilirsiniz.

### Mesajları Görüntüleme ve Yanıtlama

**1 Mesajlar** ekranında sohbetinizi görüntülemek istediğiniz kişiyi seçin.

2 Bir mesaja yanıt vermek için metin kutucuğuna mesajınızın içeriğini girin, ardından simgesine dokunun.

Yeni mesajlar bildirim panelinde başlık olarak görüntülenecektir, bunları cevaplamak için üzerine dokunabilirsiniz.

### Mesajları Okundu Olarak İşaretleme

Mesajları okundu olarak işaretlemek için aşağıdaki yöntemlerden herhangi birini kullanabilirsiniz:

- Yeni mesajlar bildirim panelinde başlık olarak görüntülenecektir ve bunları orada okundu olarak işaretlemeniz mümkündür.
- Mesajlar ekranında okundu olarak işaretlemek istediğiniz mesajı sola kaydırın, ardından

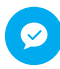

düğmesine dokunun.

• Mesajlar ekranından • > Tümünü okunmuş olarak işaretle bölümüne gidin.

#### Mesaj Silme

Aşağıdaki yöntemlerden birini kullanarak mesajları silebilirsiniz:

- Mesajlar ekranında silinecek mesajı sola kaydırın, ardından ण düğmesine dokunun.
- Bir mesajı basılı tutun, silmek istediğiniz tüm mesajları seçin, ardından Ш düğmesine dokunun. Silinen mesajlar geri alınamaz.

### Gereksiz Mesajları Filtreleme ve Engelleme

Satış, dolandırıcılık ve diğer türdeki gereksiz mesajları engellemek için engellenenler listeniz gibi farklı engelleme kuralları ayarlayın.

### Gereksiz Mesajları Engelleme

Mesajlar > : > Engellenenler > <sup>(3)</sup> bölümüne gidin ve engelleme kuralları ayarlayın.

Engelleme kurallarını ayarlamak için **Optimizer** > **Engellenenler** > <sup>(C)</sup> bölümüne de gidebilirsiniz.

#### Belirli Numaralardan Gelen Mesajları Engelleme

1 OMesajlar > : > Engellenenler > > Kara Liste bölümüne gidin.

2 T düğmesine dokunun ve engellemek istediğiniz numaraları ekleyin. Bu numaralardan gönderilen SMS ve MMS mesajlarının tümü engellenecektir.

### Belirli Anahtar Sözcükleri İçeren Mesajları Engelleme

1 OMesajlar > : > Engellenenler > > Anahtar kelime kara listesi bölümüne gidin.

### Engellenen Mesajlar için Bildirim Alıp Almamayı Ayarlama

**Mesajlar** > : > Engellenenler > ? > Bildirimleri al bölümüne gidin ve mesajlar engellendiğinde bildirim alıp almayacağınızı ayarlayın.

# Takvim

### Etkinlik Ekleme ve Yönetme

Etkinlikler; şirket toplantılarına katılmak, sosyal buluşmalar düzenlemek ve kredi kartı ödemeleri yapmak gibi günlük yaşamınızdaki ve işinizdeki faaliyetleri planlamanıza ve yönetmenize yardımcı olur. Programınızı önceden düzenlemenize yardımcı olmak için etkinlik ekleyebilir ve hatırlatıcı ayarlayabilirsiniz.

#### Etkinlik Oluşturma

- 1 <sup>31</sup>Takvim uygulamasını açın ve <sup>+</sup> düğmesine dokunun.
- **2** Başlık, konum, başlangıç ve bitiş zamanları gibi etkinliğin ayrıntılarını girin.
- **3** Etkinlik için hatırlatıcı zamanı ayarlamak için **Hatırlatıcı ekle** düğmesine dokunun.
- **4** Etkinliği kaydetmek için  $\checkmark$  düğmesine dokunun.

#### Toplantı Hatırlatıcılarını İçe Aktarma

- 1 Takvim > : > Hesap yönetimi bölümüne gidin.
- **2** Hesap ekle düğmesine dokunun, ardından toplantı hatırlatıcılarını görmek üzere iş eposta adreslerinizi (Exchange hesabınızdan) eklemek için ekrandaki talimatları uygulayın.

#### **Etkinlik Arama**

- **1** Takvim ekranında  $\checkmark$  düğmesine dokunun.
- **2** Arama kutucuğuna başlık ve konum gibi etkinliğinizin anahtar sözlüklerini girin.

#### Etkinlik Paylaşma

- **1 Takvim** ekranından takvimdeki veya programdaki bir etkinliğe dokunun.
- 2 düğmesine dokunun ve etkinliği tercih ettiğiniz yöntemi kullanarak paylaşmak için ekrandaki talimatları uygulayın.

### Takvim Bildirimi Ayarlama

İhtiyaçlarınıza göre takvim bildirimi türünü ayarlayın. Durum çubuğu bildirimleri, bildirim başlıkları, sesli bildirimler ve daha fazlasını ayarlayabilirsiniz.

Cihazınızın size bir hatırlatıcı göndereceği zamanı kontrol etmek için varsayılan hatırlatıcı zamanını da değiştirebilirsiniz.

- 31 **Takvim** > : > **Ayarlar** bölümüne gidin. 1
- 2 Hatırlatıcı ayarlarında Varsayılan hatırlatma zamanı ve Tüm gün süren etkinlikler için hatırlatma zamanı seçeneklerini ayarlayın.
- **3** Bildirimler düğmesine dokunun ve Bildirimlere izin ver özelliğini etkinleştirin. Ardından bildirim türü ayarlamak için ekrandaki talimatları uygulayın.

# Takvim Görünümünü Özelleştirme

Takvim görünümü ayarlarında haftanın ilk gününü, hafta numaralarının gösterilip gösterilmeyeceğini ve daha fazlasını ayarlayın.

- <sup>31</sup> Takvim > 🕴 > Ayarlar bölümüne gidin. 1
- 2 Takvim görünümü ayarlarında hafta numaralarının gösterilip gösterilmeyeceğini ve benzeri seçenekleri ayarlayın.

### Alternatif Takvim Ayarlama

Takvim'i, Çin ay takvimi ya da Hicri takvim gibi diğer takvimleri de görüntüleyecek şekilde ayarlayın.

<sup>31</sup> **Takvim** > : > **Ayarlar** > **Diğer takvimler** bölümüne gidin ve başka bir takvim seçin.

# Ulusal/Yerel Tatilleri Görüntüleme

Seyahatlerinizi planlamaya yardımcı olması için takvimde ulusal/yerel tatilleri görüntüleyin.

- > Ayarlar > Ulusal/Bölgesel tatiller bölümüne gidin. Takvim > 1
- 2 Bir ülkenin/bölgenin düğmesini açın, cihazınız otomatik olarak söz konusu ülkeye/bölgeye ait tatil bilgilerini indirecek ve bunları Takvim'de görüntüleyecektir.

# Saat

# Alarm

Belirli zamanlarda zil sesi çalması veya titremesi için alarm kurabilirsiniz.

### **Bir Alarm Kurma**

- 1 Saat > Alarm bölümüne gidin, 🛨 düğmesine dokunun ve saati ayarlayın.
- 2 Alarm için bir zil sesi seçin. Seçtiğinizde zil sesi çalınacaktır. Ses seviyesini ayarlamak için Ses düğmelerine basabilirsiniz.
- **3** Aşağıdaki seçenekleri tercihlerinize ayarlayın:
  - . Tekrarlama

- Titreşim
- Çalma süresi
- Erteleme süresi
- Etiket

**4** İşiniz bittiğinde  $\checkmark$  düğmesine dokunun.

### Alarm Değiştirme veya Silme

Düzenlemek veya silmek için mevcut bir alarma dokunun.

### Alarm Erteleme

Alarm çaldığında hemen kalkmak istemiyorsanız ertele düğmesine dokunmanız veya Güç düğmesine basmanız yeterlidir.

Erteleme uzunluğu alarm oluşturulurken ayarlanır.

### Alarm Kapatma

Alarm çaldığında alarmı susturmak için ekranın alt kısmında görünen düğmeyi sola veya sağa kaydırın.

### Zamanlayıcı ve Kronometre

Zamanlayıcıyı kullanarak belirtilen bir süreden geri sayım yapabilirsiniz. Bir etkinliğin süresini ölçmek için ise kronometreyi kullanabilirsiniz.

### Zamanlayıcı

**Saat > Zamanlayıcı** bölümüne gidin, süreyi ayarlayın ve zamanlayıcıyı başlatmak için

düğmesine dokunun. Durdurmak için 🕛 düğmesine dokunun.

### Kronometre

Saat > Kronometre bölümüne gidin ve kronometreyi başlatmak için 🕑 düğmesine

dokunun. Durdurmak için 🕛 düğmesine dokunun.

# Dünya Şehirlerinin Saatlerini Görüntüleme

Dünya çapında diğer zaman dilimlerindeki yerel saati görmek için **Saat** uygulamasını kullanın.

**Saat** > **Dünya saati** bölümüne gidin, <sup>+</sup> düğmesine dokunun ve şehrin adını girin veya listedeki şehirlerden birini seçin.

# Not Defteri

# Not Defteri Yönetimi

Not Defteri öğelerinizi kategoriye göre sıralayabilir ve farklı klasörlere yerleştirebilirsiniz; istenmeyen öğeleri silebilir ve dilerseniz öğelerinizi başkalarıyla paylaşabilirsiniz.

Not Defterinde bir öğeler listesini veya tek tek öğeleri görüntülerken hızlıca ilk öğeye veya görüntülemekte olduğunuz öğenin başına dönmek için ekranın üst kısmındaki durum çubuğuna dokunun.

### Not Defteri İçeriklerini Kategoriye Göre Sıralama

Not defteri içeriklerini daha kolay bulmak için kategorize edebilirsiniz. Farklı kategorilerdeki notlar farklı renklerde görüntülenecektir.

Aşağıdaki yöntemlerden birini kullanarak not defteri içeriklerini sıralayabilirsiniz:

- **Tüm notlar** veya **Tüm yapılacaklar** ekranında bir öğeyi sola kaydırın, <sup>[5]</sup> düğmesine dokunun, ardından bir kategori seçin.
- · Bir notu veya yapılacak öğesini basılı tutun, aynı kategoride sınıflandırmak istediğiniz diğer

içerikleri seçin, ardından kategori seçmek için 🄄 düğmesine dokunun.

### Not Defteri Öğelerini Paylaşma

Not Defteri öğelerinizi metin dosyası veya görüntü olarak paylaşabilirsiniz.

**Tüm notlar** veya **Tüm yapılacaklar** ekranında paylaşılacak öğeye dokunun, düğmesine dokunun, ardından bu öğeyi paylaşmak için ekrandaki talimatları uygulayın.

### Not Defteri Öğelerini Silme

Not defteri öğelerini aşağıdaki yöntemlerden birini kullanarak silebilirsiniz:

• Tüm notlar veya Tüm yapılacaklar ekranında ilgili notu veya yapılacak işi sola kaydırın,

ardından silmek için 🛄 düğmesine dokunun.

• Silmek istediğiniz notu veya yapılacak işi basılı tutun, silmek istediğiniz diğer tüm notlara

veya yapılacaklara ait onay kutularını seçin veya sürükleyin, ardından  $ar{\mathbb{U}}$  düğmesine dokunun.

Silinmiş bir Not Defteri öğesini geri yüklemek için **Tüm notlar** veya **Tüm yapılacaklar** düğmesine dokunun, **En son silinenler** altında geri yüklemek istediğiniz öğeyi seçin, ardından

 $\mathcal{C}$ 

düğmesine dokunun.

# Ses Kaydedici

### Ses Kaydedici

- 1 Kayda başlamak için Araçlar klasöründe **Kayıt Cihazı** uygulamasını açın ve düğmesine dokunun.
- **2** Kayıt esnasında etiket eklemek için 🖵 düğmesine dokunabilirsiniz.
- 3 İşlemi tamamlandığınızda videoyu durdurmak için 🕒 düğmesine dokunun.
- **4** Ayrıca bir kayda basılı tutup paylaşabilir, yeniden adlandırabilir veya silebilirsiniz.

### Kayıtlar Dosyalar > Kategoriler > Dahili depolama birimi > Sounds bölümüne kaydedilir.

### Bir Kaydı Yürütme

Kayıt dosyaları **Kayıt Cihazı** başlangıç ekranında listelenir. Bir kaydı yürütmek için ilgili kayda dokunun.

Kayıt yürütme ekranında:

- Sessize alınmış bölümleri atlamak için  $\checkmark$  düğmesine dokunun.
- Yürütme hızını ayarlamak için 1.0 düğmesine dokunun.
- Etiket eklemek için 📈 düğmesine dokunun.
- Bir etiketi yeniden adlandırmak için ilgili etikete dokunun.

### Kayıt Düzenleme

1 Kayıt Cihazı başlangıç ekranında kayda dokunun.

ĺЩ

- **2** Kaydın dalga biçimini görüntülemek için 😽 düğmesine dokunun.
- **3** Klip uzunluğunu ayarlamak için başlangıç ve bitiş çubuklarını sürükleyin. Klip uzunluğunu daha hassas bir şekilde ayarlamak için dalga biçimini parmaklarınızla sıkıştırarak yakınlaştırın veya uzaklaştırın.
- 4 🕉 düğmesine dokunun ve Seçili kısmı sakla veya Seçili kısmı sil özelliğini seçin.

# E-posta

### E-posta Hesabı Ekleme

**E-posta** uygulamasına e-posta hesabınızı ekleyin, bu sayede istediğiniz zaman cihazınızı kullanarak kolayca e-postalarınıza erişebilirsiniz.

### Kişisel E-posta Hesabı Ekleme

- 1 Cihazınızda **E-posta** uygulamasını açın ve mevcut posta kutusu sağlayıcıları arasından seçim yapın ya da **Diğer** düğmesine dokunun.
- **2** E-posta adresini ve şifreyi girin, **Giriş yap** düğmesine dokunun ve sunucu ayarlarını yapılandırmak için ekrandaki talimatları uygulayın. Sistem, otomatik olarak sunucuya bağlanacak ve sunucu ayarlarını kontrol edecektir.

### E-posta Gönderme

Bir e-posta hesabı seçin ve alıcıların e-posta adreslerine göndermek üzere e-posta yazın.

#### Bir E-posta Gönderme

1

**E-posta** uygulamasını açın, ardından 🛨 düğmesine dokunun.

- 2 Alıcının e-posta adresini girin veya bir kişi ya da grup seçmek için + düğmesine dokunun, ardından  $\checkmark$  düğmesine dokunun.
- **3** E-postayı gönderirken CC veya BCC olarak eklemek istediğiniz alıcıların adreslerini ekleyin. Birden fazla e-posta hesabınız varsa e-postayı göndermek istediğiniz e-posta adresini de seçmeniz gerekecektir.
- 4 E-postayı yazın ve başlığı girin, ardından 🏱 düğmesine dokunun.

### E-postayı Taslak Olarak Kaydetme

Yeni e-posta ekranında alıcının e-posta adresini, konuyu veya e-posta içeriğini girin ve e-

postayı taslak olarak kaydetmek için ← düğmesine dokunun.

Taslak e-postaları görüntülemek için **Gelen Kutusu** > **Tüm klasörleri göster** > **Taslaklar** bölümüne gidin.

### E-posta Yanıtlama

- **1** Gelen Kutusu ekranında yanıtlamak istediğiniz e-postayı açın.
- **2** Yalnızca e-posta göndericisine yanıt göndermek için düğmesine, konu içerisindeki herkese yanıt göndermek için düğmesine dokunun.
- **3** Yanıtınızı yazdıktan sonra <sup>▷</sup> düğmesine dokunun.

### E-posta Bildirimlerini Ayarlama

İhtiyaçlarınıza göre e-postalarınız için bildirim modu ayarlayın.

- 1 E-posta > : > Ayarlar > Genel > Bildirimler bölümüne gidin ve Bildirimlere izin ver özelliğini etkinleştirin.
- **2** Bildirim ayarlamak istediğiniz e-posta hesabını seçin, **Bildirimlere izin ver** düğmesini açın ve bildirim modu seçin.

### E-posta Görüntüleme ve Yönetme

E-postalarınızı gelen kutusunda alın, görüntüleyin ve yönetin.

### E-posta Görüntüleme

1 E-posta uygulamasını açın, ardından e-posta listesini yenilemek için Gelen Kutusu ekranını aşağı kaydırın.

Birden fazla e-posta hesabınız varsa **Gelen Kutusu** düğmesine dokunun ve görüntülemek istediğiniz e-posta hesabını seçin.

**2** Bir e-posta açın, ardından e-postayı görüntüleyin, yanıtlayın, yönlendirin veya silin. Bir e-postada önemli bir etkinlikle ilgili bildirim aldıysanız etkinliği takviminize aktarmak

için **> Takvime ekle** düğmesine dokunun.

**3** Sonraki veya önceki e-postayı görüntülemek için sola veya sağa kaydırın.

### E-postaları Konuya Göre Sıralama

**Gelen Kutusu** ekranından · > **Ayarlar** > **Genel** bölümüne gidin ve **Konuya göre düzenle** özelliğini etkinleştirin.

### E-postaları Senkronize Etme

Otomatik e-posta senkronizasyonu etkinleştirildikten sonra cihazınızdaki e-postalar e-posta sunucusundakilerle senkronize edilecektir.

- **1** Gelen Kutusu ekranından **·** > Ayarlar bölümüne gidin.
- **2** E-postaları senkronize etmek istediğiniz hesabı seçin, ardından **E-posta senkronizasyonu** düğmesini açın.
- **3** Otomatik senkronizasyon süresi ayarlamak için **Senkronizasyon sıklığı** düğmesine dokunun.

#### E-posta Arama

Gelen Kutusu ekranında arama kutucuğuna dokunun, ardından konu veya e-posta içeriği gibi anahtar sözcükleri girin.

### E-posta Silme

Gelen Kutusu ekranında silinecek e-postayı basılı tutun, silmek istediğiniz tüm diğer e-

postaların da kutucuklarını işaretleyin, ardından 🔟 düğmesine dokunun.

### E-posta Hesaplarını Yönetme

Birden fazla e-posta hesabı ekleyebilirsiniz, bu sayede bunları aynı anda yönetebilirsiniz.

### E-posta Hesabı Ekleme

1 E-posta > Ayarlar > Hesap ekle bölümüne gidin.

**2** Mevcut bir e-posta servis sağlayıcı seçin veya **Diğer** düğmesine dokunun, ardından e-posta hesabı eklemek için ekrandaki talimatları uygulayın. Eklemek istediğiniz her hesap için işlemi tekrarlayın.

### E-posta Hesapları Arasında Geçiş Yapma

**Gelen Kutusu** ekranında **Gelen Kutusu** düğmesine dokunun ve kullanmak istediğiniz e-posta hesabını seçin.

### Hesap Adını ve İmzasını Değiştirme

**Gelen Kutusu** ekranından · > **Ayarlar** bölümüne gidin ve bir hesap seçin. Ardından **Hesap adı**, **İmza** ve **Varsayılan hesap** seçeneklerini ayarlayabilir veya değiştirebilirsiniz.

### E-posta Hesabından Çıkış Yapma

**Gelen Kutusu** ekranından · > **Ayarlar** bölümüne gidin, bir hesap seçin ve **Hesabı sil** düğmesine dokunun.

### VIP Kişileri Yönetme

Önemli e-posta kişileri VIP kişi olarak eklenebilir. VIP kişilerden gelen e-postalar otomatik olarak VIP gelen kutusunda depolanacaktır.

### VIP Kişi Ekleme

Aşağıdaki yöntemlerden birini kullanarak VIP kişi ekleyebilirsiniz:

- Bir e-postayı açın, göndericinin veya alıcının hesap adına dokunun, ardından VIP listesine ekle düğmesine dokunun.

### VIP Kişi Silme

- 1 E-posta > Ayarlar > VIP kişiler bölümüne gidin.
- **2** VIP listesi ekranında Ü düğmesine dokunun.
- **3** Silinecek VIP kişiyi seçin, ardından U düğmesine dokunun.

# Hesap Makinesi

### Hesap Makinesi

Temel matematiksel hesaplamalar ile üslü sayılar, logaritmik ve trigonometrik fonksiyon işlemleri yapmak için hesap makinesini kullanın.

### Temel Hesap Makinesi Kullanma

Aşağıdaki yöntemlerden birini kullanarak hesap makinesini açabilirsiniz:

- Arama kutucuğunu görüntülemek için başlangıç ekranını ortasından aşağı kaydırın. Hesap Makinesi aratın, çıkan ilk sonuç ön yüklü Hesap Makinesi uygulaması olacaktır.
- Hesap Makinesi uygulamasını Araçlar klasöründe bulun.
- Kısayol panelini görüntülemek için kilit ekranını alt kısmından yukarı kaydırın, ardından

hesap makinesini açmak için (\*) düğmesine dokunun.

### Sayıları Kopyalama, Silme veya Temizleme

- Hesaplama sonuçlarını kopyalama: Hesaplama sonucunu basılı tutun, **Kopyala** seçeneğine dokunun, ardından sonucu bir not veya mesaj gibi başka bir yere yapıştırın.
- Son haneyi silme: 🖾 düğmesine dokunun.
- $\cdot$  Ekranı temizleme: C düğmesine dokunun. Hesaplamayı tamamlamak üzere —

düğmesine dokunduktan sonra ekranı silmek için dilerseniz 🖾 düğmesine dokunabilirsiniz.

# Sık Kullanılan Uygulama Özelliklerine Hızlı Erişim

# Sık Kullanılan Uygulama Özelliklerine Hızlı Erişim

Bazı uygulamaların sık kullanılan özelliklerine başlangıç ekranındaki uygulama simgelerinden erişebilirsiniz, hatta bu özellikler için başlangıç ekranında kısayol da oluşturabilirsiniz.

### Sık Kullanılan Uygulama Özelliklerine Hızlı Erişim

Açılır menü görüntülenene kadar bir uygulama simgesini basılı tutun. Ardından erişmek istediğiniz sık kullanılan özelliğe dokunun.

Örneğin, 🧖 simgesini basılı tutun, ardından açılır menüden bir çekim moduna dokunarak bu moda erişin.

Bir uygulama simgesini basılı tuttuğunuzda açılır menü görüntülenmezse uygulama bu özelliği desteklemiyordur.

### Sık Kullanılan Uygulama Özelliklerini Başlangıç Ekranına Ekleme

Açılır menüyü açmak için başlangıç ekranındaki bir uygulama simgesine basılı tutun. İstediğiniz özelliği basılı tutun ve kısayolunu oluşturmak için başlangıç ekranınıza sürükleyin.

# Optimizer

# Temizlik

Uygulama kalıntıları, istenmeyen yükleme paketleri, WeChat verileri ve daha fazlası gibi gereksiz veya büyük dosyalar için tarama yapmak üzere **Optimizer** içindeki **Temizlik** özelliğini kullanabilirsiniz. Tespit edildiklerinde önerildiği şekilde bu dosyaları silmeyi veya silmemeyi tercih edebilirsiniz.

- 1 Optimizer uygulamasını açıp Temizlik düğmesine dokunun.
- **2** Tarama tamamlandığında her öğenin ardından **Temizle** düğmesine dokunun ve ihtiyacınız olmayan dosyaları silin.

### Zaten Mevcut Olan Dosyaları Temizleme

Optimizer uygulaması cihazınızda birden fazla adet olan dosyaları tanımlayabilir.

**Temizlik** ekranında **Zaten mevcut olan dosyalar** düğmesine dokunun, ardından silmek üzere istenmeyen dosyaları seçin.

### Gereksiz Aramaları Filtreleme ve Engelleme

Satış, dolandırıcılık ve diğer türdeki gereksiz aramaları engellemek için farklı engelleme kuralları ayarlayın.

### Gereksiz Aramaları Engelleme

1 Second Second

Alternatif olarak engelleme kuralları ayarlamak için **Optimizer** > **Engellenenler** > bölümüne gidin.

**2** Arama engelleme kuralları düğmesine dokunun ve ilgili engelleme kurallarının düğmelerini açın.

### Belirli Numaralardan Gelen Aramaları Engelleme

Aşağıdaki yöntemlerden birini kullanarak belirli numaralardan gelen aramaları engelleyebilirsiniz:

**Security Security Se** 

• Telefon ekranının alt kısmındaki Kişiler sekmesine dokunun, engellemek istediğiniz kişiye

dokunun, ardından 🗼 > Kara listeye ekle bölümüne gidin.

### Engellenen Aramalar için Bildirim Alıp Almamayı Ayarlama

**Telefon** > **Engellenenler** > **> Bildirimleri al** bölümüne gidin ve engellenen aramalar için bildirim almak isteyip istemediğinizi seçin.

# Gereksiz Mesajları Filtreleme ve Engelleme

Satış, dolandırıcılık ve diğer türdeki gereksiz mesajları engellemek için engellenenler listeniz gibi farklı engelleme kuralları ayarlayın.

### Gereksiz Mesajları Engelleme

Mesajlar > : > Engellenenler > bölümüne gidin ve engelleme kuralları ayarlayın.

Engelleme kurallarını ayarlamak için **Optimizer** > **Engellenenler** > <sup>(2)</sup> bölümüne de gidebilirsiniz.

### Belirli Numaralardan Gelen Mesajları Engelleme

1 OMesajlar > : > Engellenenler > 😳 > Kara Liste bölümüne gidin.

2 düğmesine dokunun ve engellemek istediğiniz numaraları ekleyin. Bu numaralardan gönderilen SMS ve MMS mesajlarının tümü engellenecektir.

### Belirli Anahtar Sözcükleri İçeren Mesajları Engelleme

- 1 OMesajlar > : > Engellenenler > > Anahtar kelime kara listesi bölümüne gidin.

### Engellenen Mesajlar için Bildirim Alıp Almamayı Ayarlama

**Mesajlar** > **Engellenenler** > **> Bildirimleri al** bölümüne gidin ve mesajlar engellendiğinde bildirim alıp almayacağınızı ayarlayın.

### Tek Dokunuşla Optimizasyon

Cihazınızı en iyi durumda tutmak için **Optimizer** uygulamasının **OPTİMİZE ET** özelliğini kullanın.

- 1 Optimizer uygulamasını açın ve OPTİMİZE ET özelliğine dokunun.
- **2** Optimizasyon tamamlandığında sonuçlar ve öneriler görüntülenir.

# **Phone Clone**

### Phone Clone

**Phone Clone**, tüm temel verilerinizi (kişiler, takvim, görseller ve videolar dahil) eski cihazınızdan yeni cihazınıza hızlı ve sorunsuz şekilde taşımanızı sağlar.

### Android Cihazdan Veri Kopyalama

- 1 Yeni cihazınızda Phone Clone uygulamasını açın. Alternatif olarak, Ayarlar > Sistem ve güncellemeler > Phone Clone bölümüne gidin, Bu yeni telefondur düğmesine ve ardından Huawei veya Diğer Android cihaz düğmesine dokunun.
- **2** Eski cihazınıza **Phone Clone** indirmek ve yüklemek için ekrandaki talimatları uygulayın.
- **3** Eski cihazınızda Phone Clone uygulamasını açın ve **Bu eski telefondur** düğmesine dokunun. Kod taratarak veya manuel olarak bağlanarak eski cihazınızı yeni cihazınıza bağlamak için ekrandaki talimatları uygulayın.
- **4** Eski cihazınızda kopyalamak istediğiniz verileri seçin ve kopyalamaya başlamak için **Aktar** düğmesine dokunun.
- Phone Clone yalnızca Android 4.4 ve sonraki işletim sistemlerini çalıştıran cihazlarda kullanılabilir.

#### Bir iPhone veya iPad'den Veri Kopyalama

- 1 Yeni cihazınızda Phone Clone uygulamasını açın. Alternatif olarak, Ayarlar > Sistem ve güncellemeler > Phone Clone bölümüne gidin, Bu yeni telefondur düğmesine ve ardından iPhone/iPad düğmesine dokunun.
- **2** Eski cihazınıza **Phone Clone** indirmek ve yüklemek için ekrandaki talimatları uygulayın.
- **3** Eski cihazınızda Phone Clone uygulamasını açın ve **Bu eski telefondur** düğmesine dokunun. Kod taratarak veya manuel olarak bağlanarak eski cihazınızı yeni cihazınıza bağlamak için ekrandaki talimatları uygulayın.
- **4** Eski cihazınızda kopyalamak istediğiniz verileri seçin ve kopyalamayı tamamlamak için ekrandaki talimatları uygulayın.
- Phone Clone yalnızca iOS 8.0 ve sonraki işletim sistemlerini çalıştıran cihazlarda kullanılabilir.

# Ayarlar

# Wi-Fi

# Bir Wi-Fi Ağına Bağlanma

İnternete Wi-Fi üzerinden bağlanmak iyi bir mobil veri tasarrufu yöntemidir. Riskli ortak erişim noktalarından kaçınmak ve güvenli İnternet erişiminden emin olmak için Wi-Fi güvenlik takibi özelliğini de etkinleştirebilirsiniz.

### Wi-Fi Ağına Bağlanma

Güvenlik risklerinden ve kişisel verilerinizin ifşa olmasından kaynaklanan ekonomik kayıplardan kaçınmak için ücretsiz ve açık Wi-Fi ortak erişim noktalarına bağlanırken daha da dikkatli olun.

1 Wayarlar > Wi-Fi bölümüne gidin ve Wi-Fi özelliğini etkinleştirin.

- **2** Aşağıdaki yöntemlerden birini kullanarak **Wi-Fi** ekranında bir Wi-Fi ağına bağlanın:
  - Kullanılabilir ağlar bölümünden bağlanmak için bir Wi-Fi ağı seçin. Şifreli ağlar için şifre gerekir.
  - Manuel olarak bir Wi-Fi ağı eklemek için ekranın alt kısmına gidin, Ağ ekle düğmesine dokunun ve bağlantıyı tamamlamak için istendiği şekilde SSID ve şifre bilgilerini girin.

Durum çubuğunda görüntülenen 🛜 simgesi cihazın Wi-Fi ağına bağlandığı anlamına gelir.

# Bluetooth

### Bluetooth Hakkında Temel Bilgiler

Cihazınızı Bluetooth mikrofonlu kulaklıklara, hoparlörlere ve araç kitlerine bağlayabilirsiniz. Cihazınız ile diğer cihazlar arasında veri paylaşmak için de Bluetooth'u kullanabilirsiniz. Cihazınızın diğer Bluetooth cihazlarına mesafesinin 10 m (yaklaşık 33 fit) içinde kaldığından emin olun.

### Bluetooth'u Etkinleştirme veya Devre Dışı Bırakma

Aşağıdaki yöntemleri kullanarak Bluetooth'u etkinleştirebilir veya devre dışı bırakabilirsiniz:

Bildirim panelini açmak için durum çubuğunu aşağı kaydırın ve ardından Bluetooth

özelliğini etkinleştirmek için lpha düğmesine dokunun. **Bluetooth** ayarları ekranına girmek için düğmeyi basılı tutun.

**Ayarlar** > **Bluetooth** bölümüne gidin, ardından **Bluetooth** özelliğini etkinleştirin veya devre dışı bırakın.

### Bluetooth Adı Ayarlama

Bağlantı sırasında kolayca tanımlamak için cihazınıza bir Bluetooth adı ayarlayın.

- **1** Bluetooth ayarları ekranında Bluetooth düğmesini açın.
- 2 Cihaz adı düğmesine dokunun, bir ad girin, ardından TAMAM düğmesine dokunun.

### Bir Bluetooth Cihazı ile Eşleştirme

- **1** Hedef cihazda Bluetooth'u etkinleştirin ve bulunabilir olarak ayarlayın. Ayrıntılı talimatlar için cihazın kullanıcı kılavuzuna bakın.
- 2 Cihazınızda, **Bluetooth** ayarları ekranına erişin ve cihazınızın yakındaki Bluetooth cihazlarını otomatik olarak aramasını sağlamak için **Bluetooth** özelliğini etkinleştirin.
- **3** Kullanılabilir cihazlar listesinden cihazınızı eşleştirmek istediğiniz cihazı seçin ve eşleştirmeyi tamamlamak için ekrandaki talimatları uygulayın.

Bluetooth ayarları ekranında çeşitli Bluetooth cihazlarının bağlanması ile ilgili ipuçlarını

görüntülemek için ? düğmesine dokunun.

### Bluetooth üzerinden Dosya Aktarma

İki cihazın da Bluetooth kapsama alanında olması şartıyla video, fotoğraf, kişiler, ve daha fazlasını aktarmak için Bluetooth kullanabilirsiniz.

- **1** Gönderici ve alıcı cihazları Bluetooth aracılığıyla eşleştirin.
- 2 Gönderici cihazda bir dosyayı basılı tutun, paylaşmak istediğiniz dosyaları seçin, düğmesine dokunun ve Bluetooth seçeneğini seçin.
   i) Dosyaları doğrudan uygulamalardan paylaşıyorsanız işlemler farklı olabilir.
- **3** Paylaşımı başlatmak için alıcı cihazın Bluetooth adına dokunun.
- **4** Alıcı cihazda Bluetooth ile aktarma isteğini kabul edin.

#### Bluetooth Cihazının Eşleştirmesini Kaldırma

- **1** Bluetooth ayarları ekranında Bluetooth düğmesini etkinleştirin.
- 2 Eşleştirilen cihazlar listesinde eşleştirmesini kaldırmak istediğiniz cihazın adının yanındaki düğmesine dokunun, ardından Eşleşmeyi kaldır düğmesine dokunun.

# Mobil Veri

### Mobil Veriye Bağlanma

- **1** SIM kartınızda mobil verinin kullanılabilir olduğundan emin olun.
- **2** Aşağıdaki yöntemlerden birini kullanarak mobil veriye bağlanın:

 Bildirim panelini açmak için durum çubuğunu aşağı kaydırın, ardından tüm kısayol düğmelerini görüntülemek için tekrar aşağı kaydırın. Mobil veri özelliğini

etkinleştirmek için **1** düğmesine dokunun.

Ayarlar > Mobil ağ > Mobil veri bölümüne gidin ve Mobil veri özelliğini etkinleştirin.

Pil tasarrufu sağlamak ve veri kullanımını azaltmak için ihtiyacınız olmadığında mobil veri servisini devre dışı bırakın.

# Diğer Bağlantılar

### NFC

NFC'yi aşağıdaki şekilde etkinleştirebilir veya devre dışı bırakabilirsiniz:

 Bildirim panelini açmak için durum çubuğunu aşağı kaydırın, ardından tüm kısayol düğmelerini görüntülemek için bir kez daha aşağı kaydırın. NFC özelliğini etkinleştirmek

için 🔃 düğmesine dokunun. NFC ayarları ekranına girmek için düğmeyi basılı tutun.

**Ayarlar > Diğer bağlantılar > NFC** bölümüne gidin ve **NFC** düğmesini açın veya kapatın.

# VPN Ağına Bağlanma

Sanal özel ağ (VPN), güvenlik sağlamak için veri aktarımını şifreleyerek açık bir ağ üzerinde özel ağ oluşturan geçici bir bağlantıdır.

Ofis dışında çalışırken şirketinizin Intranet ağına güvenli şekilde erişmek için VPN kullanabilirsiniz.

Aşağıdaki sunucu türleri desteklenmektedir:

- PPTP: Noktadan Noktaya Tünel Protokolü anlamına gelmektedir ve MPPE şifrelemesi sunar.
- L2TP: Katman 2 (Veri Bağlantı Katmanı) Tünel Protokolü anlamına gelmektedir ve IPSec PSK ve IPSec RSA şifreleme sunar.
- IPSec Xauth: PSK, RSA ve Hibrit RSA şifrelemesi sunar.

### PPTP Sunucusuna Bağlanma

- **1** VPN sunucusu yöneticinizden VPN sunucusu adını ve adresini alın.
- 2 Ayarlar > Diğer bağlantılar > VPN > VPN ağı ekle bölümüne gidin, VPN adını girin, sunucu türünü PPTP olarak ayarlayın, ardından sunucu adresini girin.
- **3** VPN sunucusunun DNS adresi yoksa **Gelişmiş seçenekleri göster** düğmesine dokunun, ardından DNS etki alanı adını, DNS sunucusu adresini ve yönlendirme rotasını girin.
- 4 Kaydet düğmesine dokunun.

**5** Az önce kurduğunuz VPN ağına dokunun, VPN kullanıcı adınızı ve şifrenizi girin, ardından **Bağlan** düğmesine dokunun.

### L2TP/IPSec PSK Sunucusuna Bağlanma

- **1** VPN sunucusu yöneticinizden VPN sunucusu adını, sunucu adresini, L2TP anahtarını (isteğe bağlı), IPSec tanımlayıcıyı (isteğe bağlı) ve IPSec ön paylaşımlı anahtarını alın.
- 2 Ayarlar > Diğer bağlantılar > VPN > VPN ağı ekle bölümüne gidin, VPN sunucusu adını girin, sunucu türünü L2TP/IPSec PSK olarak ayarlayın, ardından sunucu adresini, L2TP anahtarını, IPSec tanımlayıcıyı ve IPSec ön paylaşımlı anahtarını girin.
- **3** VPN sunucusunun DNS adresi yoksa **Gelişmiş seçenekleri göster** düğmesine dokunun ve DNS etki alanı adını, DNS sunucusu adresini ve yönlendirme rotasını girin.
- **4** Kaydet düğmesine dokunun.
- **5** Az önce kurduğunuz VPN ağına dokunun, VPN kullanıcı adınızı ve şifrenizi girin, ardından **Bağlan** düğmesine dokunun.

# Başlangıç Ekranı ve Duvar Kağıdı

### Başlangıç Ekranını Yönetme

Başlangıç ekranı düzeninizi, cihaz kullanım alışkanlıklarınıza uygun şekilde özelleştirebilirsiniz.

#### Başlangıç Ekranındaki Bir Uygulama Simgesini Taşıma

Cihazınız titreyene kadar uygulama simgesini dokunun ve ardından başlangıç ekranında istediğiniz konuma sürükleyin.

#### Başlangıç Ekranı Simgelerini Sıralı Tutma

**Başlangıç ekranı ayarları** moduna erişmek için başlangıç ekranında iki parmağınızı sıkıştırın, ardından **Otomatik hizalama** özelliğini etkinleştirin. Bu özellik etkinken uygulamalar kaldırıldığında boş alanlar otomatik olarak doldurulacaktır.

#### Başlangıç Ekranı Simgelerinin Yerlerini Kilitleme

**Başlangıç ekranı ayarları** moduna erişmek için başlangıç ekranında iki parmağınızı sıkıştırın, ardından **Düzeni kilitle** özelliğini etkinleştirin.

#### Başlangıç Ekranı Düzeni Deseni Seçme

Başlangıç ekranında iki parmağınızı sıkıştırın, **Başlangıç ekranı ayarları > Düzen** bölümüne gidin, ardından tercih ettiğiniz düzen desenini seçin.

### Uygulama Simgelerini Klasörlere Koyma

Başlangıç ekranındaki uygulama simgelerinizin kolay yönetimi için benzer uygulamaları bir klasöre koyabilir ve klasörü adlandırabilirsiniz.

- **1** Cihaz titreyene kadar bir uygulama simgesini basılı tutun, ardından simgeyi başka bir uygulamanın üzerine sürükleyin. Bu iki uygulamayı içeren bir klasör otomatik olarak oluşturulacaktır.
- 2 Klasörü açın, adına dokunun, ardından yeni bir ad girin.

### Klasöre Uygulama Simgesi Ekleme veya Silme

Bir klasörü açın ve 🕇 düğmesine dokunun. Ardından şunları yapabilirsiniz:

- Bir veya daha fazla uygulama seçebilir ve bunları klasöre eklemek için Tamam düğmesine dokunabilirsiniz.
- Bir veya daha fazla uygulamanın seçimini kaldırabilir ve bunları klasörden silmek için Tamam düğmesine dokunabilirsiniz. Tüm uygulamaların seçimini kaldırırsanız klasör silinecektir.

### Uygulama Çekmecesi

Başlangıç ekranınızı basitleştirmek için uygulamalarınızı çekmeceye koyabilir ve başlangıç ekranında yalnızca sık kullanılan uygulamaları görüntüleyebilirsiniz.

### Uygulama Çekmecesini Etkinleştirme

# Ayarlar > Başlangıç ekranı ve duvar kağıdı > Başlangıç ekranı stili bölümüne gidin ve Çekmece özelliğini seçin.

Özelliği etkinleştirdikten sonra başlangıç ekranında yukarı kaydırarak çekmecedeki tüm uygulamalarınıza erişebilirsiniz.

### Çekmecedeki Uygulamaları Başlangıç Ekranına Ekleme

Çekmece modunda, Uygulama Çekmecesini görüntülemek için başlangıç ekranını aşağı kaydırın. Eklemek istediğiniz uygulamayı cihazınız titreyene kadar basılı tutun, ardından uygulamayı başlangıç ekranında istediğiniz konuma sürükleyin.

### Uygulamaları Tekrar Çekmeceye Taşıma

Cihazınız titreyene kadar bir uygulamanın simgesini basılı tutun, ardından **Sil** düğmesine dokunun. Bu işlem yalnızca uygulamanın simgesini başlangıç ekranınızdan silecektir, uygulamayı kaldırmayacaktır.

Uygulamayı, uygulama çekmecesinde bulabilirsiniz.

### Çekmece Stilini Devre Dışı Bırakma

Çekmece stilini devre dışı bırakmak için **Başlangıç ekranı stili** özelliğini **Standart** olarak ayarlayın.

# Ekran ve Parlaklık

# Parlaklık, Renk ve Renk Sıcaklığı

Aşağıdaki yöntemlerden birini kullanarak ekran parlaklığını manuel olarak ayarlayabilirsiniz:

- Bildirim panelini açmak için durum çubuğunu aşağıya kaydırın. Orbili bölümünde ekran parlaklığını ayarlamak için kaydırıcıyı sürükleyin.
- **Ayarlar** > **Ekran ve parlaklık** bölümüne gidin. <sup>-</sup>Ö- bölümünde ekran parlaklığını ayarlamak için kaydırıcıyı sürükleyin.

### Göz Konforu Modu

Göz konforu modu mavi ışığı etkin şekilde azaltıp ekranı daha sıcak renkler görüntüleyecek şekilde ayarlayabilir, böylece göz yorgunluğunu gidererek gözlerinizi korur.

- Her yarım saatlik ekran süresinden sonra gözlerinizi en az 10 dakika boyunca dinlendirin.
  - Gözünüzdeki odaklanma kaslarının ayarlanması ve göz yorgunluğu yaşamamak için uzağa bakın.
  - Göz bakım alışkanlığı edinmeniz görme yetinizi korumanızı sağlayacak ve miyop olmanızı önleyecektir.

### Göz Konforu Modunu Etkinleştirme veya Devre Dışı Bırakma

 Bildirim panelini açmak için durum çubuğunu aşağı kaydırın, ardından tüm kısayolları görüntülemek için bir kez daha aşağı kaydırın. Göz konforu özelliğini etkinleştirmek için

düğmesine dokunun. Göz Konforu ayarları ekranına erişmek için düğmesini basılı tutun.

**Ayarlar** > Ekran ve parlaklık > Göz Konforu bölümüne gidin ve Tüm gün etkinleştir özelliğini etkinleştirin veya devre dışı bırakın.

**Göz Konforu** etkinleştirildiğinde <sup>()</sup> simgesi durum çubuğunda görüntülenecek ve ekran daha az mavi ışık yaymasının sonucu olarak sarı renk tonlarına dönecektir.

### Yazı Stili Ayarlarını Yapma

Sistemin yazı boyutunu, uygulamaların görüntülenme boyutlarını ve yazı stilini ayarlayabilirsiniz.

### Yazı Boyutunu Büyütme veya Küçültme

Ayarlar > Ekran ve parlaklık > Yazı ve ekran boyutu bölümüne gidin ve Metin boyutu kaydırıcısını sürükleyin.

### Görüntülenme Boyutunu Büyütme veya Küçültme

**Ekran boyutu**, uygulamalarda görüntülenen içeriklerin boyutlarını (metin ve görseller de dahil) belirler.

Ayarlar > Ekran ve parlaklık > Yazı ve ekran boyutu bölümüne gidin ve Ekran boyutu kaydırıcısını sürükleyin.

### Dikey ve Yatay Görünüm Arasında Otomatik Geçiş Yapma

Cihazınızın yerleşik yerçekimi sensörü, ekranı çevirdiğinizde otomatik olarak yatay ve dikey görünüm arasında geçiş yapmanıza olanak tanır.

Bildirim panelini açmak için durum çubuğunu aşağı kaydırın, ardından tüm kısayolları görüntülemek için bir kez daha aşağı kaydırın. Bu özelliği etkinleştirmek veya devre dışı

bırakmak için 🛇 düğmesine dokunun.

# Sesler ve Titreşim

### **Rahatsız Etmeyin**

**Rahatsız etmeyin**, odaklanmanız gerektiğinde kesintileri engellemeye yardımcı olur. Bu mod etkin olduğunda aramalar ve mesajlar sessize alınacak ve bildirim başlıkları görüntülenmeyecektir.

#### Rahatsız Etmeyin Modunu Programlama

- 1 Wayarlar > Sesler ve titreşim > Rahatsız etmeyin bölümüne gidin ve Rahatsız etmeyin seçeneğini devre dışı bırakın.
- **2 Programlı** seçeneğini etkinleştirin. Cihazınız varsayılan olarak Cumartesi ve Pazar günleri belirtilen saatlerde Rahatsız etmeyin moduna girecektir.
- **3** Zaman aralığını ve tekrarlama döngüsünü ayarlamak için **Programlı** seçeneğine dokunun.
- **4** Birden çok başlangıç zamanı ayarlamak isterseniz **Ekle** düğmesine dokunabilirsiniz.

### Gelen Aramalar için Zil Sesi Ayarlama

Gelen aramalar için en sevdiğiniz şarkıyı veya videoyu zil sesi olarak ayarlayabilirsiniz.

Cihazınıza iki SIM kart takılıysa SIM 1 ve SIM 2 için zil seslerini ayrı ayrı yapılandırın.

### Müzikleri Zil Sesi Olarak Ayarlama

- 1 Sesi bölümüne gidin.
- **2** Sistem zil seslerinden birini seçin veya cihazınızdaki şarkılardan birini zil sesi olarak ayarlamak için **Cihazdaki müzikler** düğmesine dokunun.

### Bir Kişi için Zil Sesi Ayarlama

- 1 **Telefon** uygulamasını açın, ekranın alt kısmındaki **Kişiler** sekmesine dokunun, ardından zil sesi ayarlamak istediğiniz kişiyi seçin.
- **2** Kişi ayrıntıları ekranında **Zil sesi** düğmesine dokunun ve bir zil sesi seçin.

### Bildirim Sesini Ayarlama

Genel bir bildirim sesi ayarlayabilir veya Not Defteri veya Takvim gibi belirli uygulamalar için bildirim sesi ayarlayabilirsiniz.

### Varsayılan Bildirim Sesini Ayarlama

- **1** Ayarlar > Sesler ve titreşim bölümüne gidin ve Bildirim sesi düğmesine dokunun.
- **2** Sistem seslerinden birini seçin veya cihazınızdaki şarkılardan birini bildirim sesi olarak ayarlamak için **Cihazdaki müzikler** düğmesine dokunun.

# Bildirimler

### Uygulama Simge Bildirimleri

Bir uygulamayla ilgili yeni bildirimler geldiğinde, uygulama simgesinde bir uygulama simge bildirimi görünür. Varsayılan olarak, numaralı bir simge bildirimi görüntülenir. Ayrıca, bir noktayı simge bildirimi olarak ayarlayabilir veya simge bildirimini bazı ya da tüm uygulamalar için gizleyebilirsiniz.

### Uygulama Simge Bildirimlerini Kapatma

- 1 Wayarlar > Bildirimler bölümüne gidin ve Uygulama simge bildirimleri düğmesine dokunun.
- **2** Bazı uygulamaların veya tüm uygulamaların düğmesini kapatın.

### Simge Bildirimi Görüntüleme Modunu Değiştirme

**Uygulama simge bildirimleri** ekranında **İşaret görüntüleme modu** düğmesine dokunun ve tercihinize uygun olarak **Sayı** veya **Nokta** özelliğini seçin.

### Diğer Bildirim Ayarları

Wayarlar > Bildirimler > Diğer bildirim ayarları bölümüne gidin ve Ekranı uyandır özelliğini etkinleştirin. Bir bildirim alındığında cihazınız ekranı otomatik olarak açar.

# Biyometri ve Şifreler

### Yüz Tanıma

Yüz Tanıma özelliği, karanlık ortamlarda bile yüz verileriniz ile cihazınızın kilidini açmanıza veya kilitli uygulamalara erişmenize olanak sağlar.

Yüz tanıma özelliğini kullanırken yüzünüzün cihaz ekranına dönük olduğundan emin olun.

### Yüz Verilerini Kaydetme

- **1** Ayarlar > Biyometri ve şifreler > Yüz Tanıma bölümüne gidin ve kilit ekranı şifrenizi girin.
- 2 Uyandırmak için kaldırma özelliğini etkinleştir seçeneğini seçin.
- **3 Başlayın** düğmesine dokunun ve yüz verilerinizi kaydetmek için ekrandaki talimatları uygulayın.

### Uygulama Kilidine Yüz Tanıma ile Erişim

**Yüz Tanıma** ekranında **Uygulama kilidi erişimi** özelliğini etkinleştirin ve yüz verilerinizi Uygulama kilidine eklemek için ekrandaki talimatları uygulayın.

Bunun üzerine başlangıç ekranınızda kilitli bir uygulamaya dokunabilir ve yüz tanıma özelliğini kullanarak uygulamaya erişebilirsiniz.

### Yüz Verilerini Devre Dışı Bırakma veya Silme

Yüz Tanıma ekranında aşağıdaki işlemleri gerçekleştirebilirsiniz:

- Bazı özellikler için yüz verilerini devre dışı bırakma: Gereken şekilde Cihazın kilidini aç veya
   Uygulama kilidi erişimi özelliğini devre dışı bırakın. Bu işlem yüz verilerinizi silmeyecektir.
- Yüz verilerini silme: **Yüz verilerini sil** düğmesine dokunun ve yüz verilerinizi silmek için ekrandaki talimatları uygulayın.

### Kilit Ekranı Şifresi

Bir sayısal, desen veya karma şifreyi kilit ekranı şifreniz olarak ayarlayabilirsiniz.

### Kilit Ekranı Şifresini Ayarlama

Bir sayısal, desen veya karma şifre ayarlayabilirsiniz.

- **1** Ayarlar > Biyometri ve şifreler bölümüne gidin ve Kilit ekranı şifresi özelliğine dokunun.
- **2** 6 haneden oluşan bir şifre girin.
- **3** Alternatif olarak, **Kilit açma yöntemini değiştir** düğmesine dokunun ve bir şifre türü seçin, ardından ekrandaki talimatlara uyarak yeni şifreyi girin.

### Kilit Ekranı Şifresini Değiştirme

- **1** Biyometri ve şifreler ekranından Kilit ekranı şifresini değiştir bölümüne gidin.
- **2** Orijinal kilit ekranı şifresin girin.

**3** Yeni bir şifre girin veya bir şifre türü seçmek için **Kilit açma yöntemini değiştir** düğmesine dokunun, ardından ekrandaki talimatları uygulayarak yeni şifreyi girin.

### Kilit Ekranı Şifresini Devre Dışı Bırakma

Biyometri ve şifreler ekranından Kilit ekranı şifresini devre dışı bırak bölümüne gidin.

# Uygulamalar

# Uygulama Ayarlarını Görüntüleme veya Değiştirme

**Ayarlar > Uygulamalar > Uygulamalar** bölümüne gidin ve bir uygulamaya dokunun. Bu uygulamayı zorla kapatabilir, kaldırabilir, uygulama önbelleğini silebilir, uygulama izinlerini görüntüleyebilir ya da değiştirebilir, bildirim modlarını ayarlayabilir ve daha fazlasını yapabilirsiniz.

# Pil

### Güç Tüketimini Kontrol Etme

**Ayarlar** > **Pil** (veya **Optimizer** > **O**) bölümüne gidin. Şunları yapabilirsiniz:

- Arka planda yoğun güç kullanan uygulamaları görüntülemek için Pil kullanımı düğmesine dokunun. Güç tüketimi uyarılarını etkinleştirmek veya devre dışı bırakmak için yoğun güç kullanan bir uygulamaya dokunun.
- Yazılım ve donanım güç tüketimi hakkında daha fazla bilgi edinmek için Güç tüketimi ayrıntıları düğmesine dokunun.

# Güç Yönetimi

**Pil** ekranında tahmini kalan pil ömrünü kontrol edebilir ve cihazınızın pil ömrünü uzatmak için güç tasarrufu modunu etkinleştirebilirsiniz.

### Cihazın Güç Ayarlarını Optimize Etme

**Ayarlar** > **Pil** (veya **Optimizer** > **O**) bölümüne gidin ve **Pil kullanımını optimize et** düğmesine dokunun. Ardından cihazınız otomatik olarak mevcut güç tüketim sorunlarını analiz edecek, bazı ayarları optimize edecek ve diğer ayarların optimizasyonu için önerilerde bulunacaktır.

# Performans Modunu Etkinleştirme

**Performans modu** maksimum performans sunmak için güç ayarlarını değiştirmektedir. Bu işlem, özellikle yoğun grafik kullanan uygulamalar kullanılırken pilin daha hızlı bitmesine neden olacaktır.

Pil seviyesi yeterli olduğunda **Ayarlar** > **Pil** (veya **Optimizer** > **O**) bölümüne gidin ve **Performans modu** özelliğini etkinleştirin.

Ardından durum çubuğunda 🖓 simgesi görüntülenecektir.

Performans modu bazı cihazlarda mevcut değildir. Bu seçenek Optimizer bölümünde görüntülenmiyorsa cihazınız bu özelliği desteklemiyor demektir.

# Pil Ayarları

Pil yüzdesinin durum çubuğunda görüntülenip görüntülenmeyeceğini ve cihaz ekranı kapalıyken ağ bağlantısının devam edip etmeyeceğini de ayarlayabilirsiniz.

### Durum Çubuğunda Pil Yüzdesini Görüntüleme

**Ayarlar** > **Pil** (veya **Optimizer** > **O**) bölümüne gidin, **Pil yüzdesi** düğmesine dokunun ve pil yüzdesinin durum çubuğundaki pil simgesinin içinde veya dışında görüntüleneceği şekilde seçim yapın.

### Cihazınız Uyurken Ağa Bağlı Kalma

Cihazınızın uyku modundayken mesaj almaya veya veri indirmeye devam etmesini istiyorsanız cihazınızı uyuduğunda bağlı kalacak şekilde ayarlayın. Lütfen bu işlemin güç tüketimini artıracağını unutmayın.

Pil ekranında Diğer pil ayarları düğmesine dokunun, ardından gerektiği şekilde Cihaz uyuduğunda İnternete bağlı kal özelliğini etkinleştirin veya devre dışı bırakın.

# Depolama

# Depolama Alanı Kullanımını Kontrol Etme

Depolama kullanımını kontrol etmek ve gerekli gördüğünüzde optimize etmek için 🧐 Ayarlar > Depolama bölümüne gidin.

# Temizlik

Uygulama kalıntıları, istenmeyen yükleme paketleri, WeChat verileri ve daha fazlası gibi gereksiz veya büyük dosyalar için tarama yapmak üzere **Optimizer** içindeki **Temizlik** özelliğini kullanabilirsiniz. Tespit edildiklerinde önerildiği şekilde bu dosyaları silmeyi veya silmemeyi tercih edebilirsiniz.

- 1 **Optimizer** uygulamasını açıp **Temizlik** düğmesine dokunun.
- **2** Tarama tamamlandığında her öğenin ardından **Temizle** düğmesine dokunun ve ihtiyacınız olmayan dosyaları silin.

### Zaten Mevcut Olan Dosyaları Temizleme

Optimizer uygulaması cihazınızda birden fazla adet olan dosyaları tanımlayabilir.

**Temizlik** ekranında **Zaten mevcut olan dosyalar** düğmesine dokunun, ardından silmek üzere istenmeyen dosyaları seçin.

# Güvenlik

# Uygulama Kilidi

**Ayarlar > Güvenlik > Uygulama Kilidi > Etkinleştir** bölümüne gidin, Uygulama Kilidi şifresini ayarlayın ve kilitlenecek uygulamaları seçin.

Yüz ile veya parmak izi ile kilit açmayı etkinleştirdiyseniz sorulduğunda Uygulama Kilidini yüz kimliği veya parmak izi kimliği ile bağlayabilirsiniz.

*i* Tüm cihazlar parmak izi özelliklerini desteklememektedir.

### Uygulama Kilidi Şifresini veya Güvenlik Sorularını Değiştirme

**Uygulama Kilidi** ayarları ekranına girin, Sifre türü bölümüne gidin ve Uygulama Kilidi şifresi olarak **Kilit ekranı şifresi** veya Özel PIN kodu seçin.

Özel PIN kodu seçerseniz devam ederek yeni şifre ve güvenlik soruları ayarlayabilirsiniz.

### Uygulama Kilidini İptal Etme veya Devre Dışı Bırakma

Uygulama Kilidi ayarları ekranında şu işlemleri gerçekleştirin:

- Uygulama Kilidini İptal Etme: Kilitli uygulama listesinde kilidini iptal etmek istediğiniz uygulamaların yanındaki düğmeleri kapatın.
- Uygulama Kilidini Sıfırlama: S > Uygulama Kilidini devre dışı bırak > DEVRE DIŞI
   BIRAK bölümüne gidin. Bu işlem tüm kilitleri iptal edecek ve uygulama kilidi ayarlarını silecektir.

### **Ekran Sabitleme**

Bir uygulamanın ekranını sabitleyebilir, böylece ekrana odaklanabilirsiniz. Oyun oynarken, video izlerken ve diğer işlemlerinizde bu özelliği deneyin.

# Ayarlar > Güvenlik > Diğer ayarlar > Ekrana sabitleme bölümüne gidin ve Ekrana sabitleme özelliğini etkinleştirin.

 Hareketle gezinti özelliğini kullanırken son görevler ekranına erişmek için ekranın alt kısmından yukarı kaydırın ve ekranı basılı tutun, ardından bir uygulamanın ön izlemesinde

S düğmesine dokunun. Sabitlenmiş öğeyi kaldırmak için ekranın alt kısmından iki kez yukarı kaydırın.

Üç tuşla gezinti özelliğini kullanırken son görevler ekranına erişmek için U düğmesine dokunun ve bir uygulamanın ön izlemesinde S düğmesine dokunun. Sabitlenmiş öğeyi kaldırmak için düğmesini basılı tutun.

# Gizlilik

## İzin Yönetimi

Uygulamalar, ilgili servisleri size sağlamak amacıyla Konum izinleri gibi bazı izinler gerektirebilir.

Ancak bazı uygulamalar, gizliliğiniz ve bilgi güvenliğiniz açısından olası riskler oluşturacak şekilde çok sayıda gereksiz izin edinebilir. Her bir uygulamaya verilen izinleri izleyebilir ve gereksiz gördüklerinize izin vermeyebilirsiniz.

### Konum İznini Yönetme

Konum izni ile uygulamalar, konum tabanlı servisleri sağlamak için konum bilginizi edinebilir. Örneğin, bir harita uygulaması konum izninizi almışsa uygulama, size konum ve navigasyon servisleri sağlayabilir. Bu servislere ihtiyacınız yoksa izni devre dışı bırakabilirsiniz.

- 1 Wayarlar > Uygulamalar > İzin yöneticisi bölümüne gidin.
- **2 İzin yöneticisi** ekranında **Konum** bölümüne girin, yönetmek istediğiniz uygulamaya dokunun ve bir seçenek seçin.

### Konum Servisleri

Bazı uygulamaların daha iyi servisler sunmak için konum bilgilerinizi alması gerekir. Gerektiğinde konum servislerini etkinleştirebilir veya devre dışı bırakabilirsiniz ve belirli uygulamaların konum bilgilerini erişmesine izin verebilir ya da erişimi reddedebilirsiniz.

### Konum Servislerini Etkinleştirme veya Devre Dışı Bırakma

Aşağıdaki yöntemleri kullanarak konum servislerini etkinleştirebilir veya devre dışı bırakabilirsiniz:

 Bildirim panelini açmak için durum çubuğunu aşağı kaydırın, ardından tüm kısayol düğmelerini görüntülemek için bir kez daha aşağı kaydırın. Bu işlevi etkinleştirmek veya

devre dışı bırakmak için ᅇ düğmesine dokunun.

 Alternatif olarak Ayarlar > Konum bölümüne gidin ve Konumuma eriş özelliğini etkinleştirin veya devre dışı bırakın.

Konum servisleri devre dışı bırakıldıktan sonra cihazınız, yerleşik bazı uygulamalar hariç tüm uygulamaların ve servislerin konum bilgilerinizi toplamasını ve kullanmasını engelleyecektir.

Bu uygulamaların konum bilgilerini kullanması gerektiğinde cihazınız size tekrar konum servislerini etkinleştirmenizi hatırlatacaktır.

### Konum Servislerinin Doğruluğunu Artırma

Uygulamaların ve servislerin yakınlardaki Wi-Fi ağlarını ve Bluetooth cihazlarını taramasına veya küresel navigasyon uydu sistemi (GNSS) düzeltme verilerine erişmesine izin vererek cihazınızın konumlandırma doğruluğunu iyileştirebilirsiniz.

Ayarlar > Konum > Gelişmiş ayarlar bölümüne gidin, ardından seçenekleri gerektiği şekilde ayarlayın.

### Uygulamaların Konum Bilgisi Almasına İzin Verme veya Konum Bilgisi Almasını Engelleme

Tek seferlik veya kalıcı erişim verme veya uygulamanın kullanımı sırasında konum bilgisine erişimi reddetme gibi işlemler dahil olmak üzere bir uygulamanın konum bilgisine erişimine izin verebilir veya bunu engelleyebilirsiniz.

- **1** Ayarlar > Gizlilik > İzin yöneticisi bölümüne gidin, Konum seçeneğine dokunun ve konum bilgisine erişimi olan uygulamaları kontrol edin.
- **2** Ayarlarını değiştirmek istediğiniz uygulamaya dokunun ve izin vermek veya izni iptal etmek için ekrandaki talimatları uygulayın.

# Erişilebilirlik Özellikleri

# Erişilebilirlik

Ekran okuyucu uygulamaları görme engelli kullanıcıların bir cihazı kullanmasına yardımcı olmak üzere tasarlanmıştır.

### Ekran Rengini Özelleştirmek için Renk Düzeltmeyi Etkinleştirme

Renk düzeltme özelliği görme yeteneği zayıf kişilerin ekran içeriğini daha kolay görmesine yardımcı olur.

- 1 Wayarlar > Erişilebilirlik özellikleri > Erişilebilirlik > Renk düzeltme bölümüne gidin ve Renk düzeltme özelliğini etkinleştirin.
- 2 Renk düzeltme modu seçmek için Düzeltme modu düğmesine dokunun.

### Büyütme Hareketlerini Kullanma

Ekranı yakınlaştırmak için büyütme hareketlerini kullanın.

**Erişilebilirlik** > **Büyütme** ekranında **Büyütme** düğmesine dokunun, ardından etkinleştirin.

Ekrana art arda üç kez dokunarak ekranı yakınlaştırın veya uzaklaştırın.

• Ekranı yakınlaştırırken, daha fazla yakınlaştırma için iki veya daha fazla parmağınızla genişletin, ardından tekrar uzaklaştırmak için iki veya daha fazla parmağınızla sıkıştırın.

 Ekranın diğer bölümlerini görüntülemek için iki veya daha fazla parmağınızla ekranı sürükleyin.

#### Rengi Ters Çevirmeyi Etkinleştirme

Rengi ters çevirme özelliği metin ve arka plan rengini ters çevirmenize olanak sağlar. Rengi ters çevirme özelliği etkin durumdayken, cihazınız metni beyaz ve arka planı siyah olarak görüntüler.

Erişilebilirlik ekranında, Rengi ters çevirme özelliğini etkinleştirin.

### Programlı Açma/Kapatma

Dinlenirken güç tasarrufu sağlamak ve kesintileri önlemek amacıyla cihazınızı ayarlanan saatlerde açmak ve kapatmak için **Programlı açma/kapama** özelliğini kullanın.

- 1 Wayarlar > Erişilebilirlik özellikleri > Programlı açma/kapama bölümüne gidin ve Programlı açma/kapama özelliğini etkinleştirin.
- **2** Açma ve kapatma saatlerinin yanı sıra tekrarlama döngüsünü ayarlayın. Cihazınız belirtilen saatlerde otomatik olarak açılır ve kapanır.

Bu özelliği kullanmayı durdurmak için **Programlı açma/kapama** özelliğini devre dışı bırakın.

# Sistem ve Güncellemeler

### Dil ve Bölge

- **1** Ayarlar > Sistem ve güncellemeler > Dil ve giriş > Dil ve bölge bölümüne gidin, ardından kullanmak istediğiniz dili seçin.
- **2** İstediğiniz dil listelenmiyorsa **Dil ekle** düğmesine dokunun, ardından istediğiniz dili bulun ve dile dokunarak listeye ekleyin.
- **3** Ülke/bölge seçmek için **Bölge** düğmesine dokunun, böylece ekran içeriği seçmiş olduğunuz ülkenin/bölgenin yerel kültürüne ve alışkanlıklarına uyum sağlar.

### Girdi Yöntemi

Üçüncü kişi giriş yöntemi indirebilir ve bunu varsayılan giriş yöntemi olarak ayarlayabilirsiniz.

- **1** Giriş yöntemini resmi bir uygulama mağazasından indirin.
- 2 Varsayılan giriş yöntemi olarak ayarlamak üzere ekrandaki talimatları uygulayın veya Ayarlar > Sistem ve güncellemeler > Dil ve giriş > Varsayılan klavye bölümüne gidin ve giriş yöntemini seçin.

#### Tarih ve Saat

Cihazınız bir mobil ağ üzerinden yerel tarih, saat ve zaman dilimi ile senkronize olabilir. Tarih, saat ve zaman dilimini cihazınız için manuel olarak da ayarlayabilirsiniz.

**Ayarlar** > **Sistem ve güncellemeler** > **Tarih ve saat** bölümüne gidin, ardından seçenekleri gereksinimlerinize uygun olarak ayarlayın.

### Saat Formatını Değiştirme

- 24 saat biçimi özelliğini etkinleştirin, cihazınız saati 24 saat formatında görüntüleyecektir.
- **24 saat biçimi** özelliğini devre dışı bırakın, cihazınız saati 12 saat formatında görüntüleyecektir.

### **Phone Clone**

**Phone Clone**, tüm temel verilerinizi (kişiler, takvim, görseller ve videolar dahil) eski cihazınızdan yeni cihazınıza hızlı ve sorunsuz şekilde taşımanızı sağlar.

### Android Cihazdan Veri Kopyalama

- 1 Yeni cihazınızda Phone Clone uygulamasını açın. Alternatif olarak, Ayarlar > Sistem ve güncellemeler > Phone Clone bölümüne gidin, Bu yeni telefondur düğmesine ve ardından Huawei veya Diğer Android cihaz düğmesine dokunun.
- **2** Eski cihazınıza **Phone Clone** indirmek ve yüklemek için ekrandaki talimatları uygulayın.
- **3** Eski cihazınızda Phone Clone uygulamasını açın ve **Bu eski telefondur** düğmesine dokunun. Kod taratarak veya manuel olarak bağlanarak eski cihazınızı yeni cihazınıza bağlamak için ekrandaki talimatları uygulayın.
- **4** Eski cihazınızda kopyalamak istediğiniz verileri seçin ve kopyalamaya başlamak için **Aktar** düğmesine dokunun.
- Phone Clone yalnızca Android 4.4 ve sonraki işletim sistemlerini çalıştıran cihazlarda kullanılabilir.

#### Bir iPhone veya iPad'den Veri Kopyalama

- 1 Yeni cihazınızda Phone Clone uygulamasını açın. Alternatif olarak, Ayarlar > Sistem ve güncellemeler > Phone Clone bölümüne gidin, Bu yeni telefondur düğmesine ve ardından iPhone/iPad düğmesine dokunun.
- **2** Eski cihazınıza **Phone Clone** indirmek ve yüklemek için ekrandaki talimatları uygulayın.
- **3** Eski cihazınızda Phone Clone uygulamasını açın ve **Bu eski telefondur** düğmesine dokunun. Kod taratarak veya manuel olarak bağlanarak eski cihazınızı yeni cihazınıza bağlamak için ekrandaki talimatları uygulayın.
- **4** Eski cihazınızda kopyalamak istediğiniz verileri seçin ve kopyalamayı tamamlamak için ekrandaki talimatları uygulayın.
- Phone Clone yalnızca iOS 8.0 ve sonraki işletim sistemlerini çalıştıran cihazlarda kullanılabilir.

# Harici Depolama Aygıtı ile Yedekleme

#### Bellek Kartı ile Yedekleme

Verilerinizi rahatça yedekleyip güvende tutabilmek için cihazınıza bir bellek kartı takın.

- 1 Ayarlar > Sistem ve güncellemeler > Yedekleme ve geri yükleme > Veri yedekleme > Harici depolama alanı bölümüne gidin ve Bellek kartı düğmesine dokunun.
- **2 YEDEKLE** düğmesine dokunun, yedeklemek istediğiniz verileri seçin, ardından **Yedekle** düğmesine dokunun.
- **3** Şifreyi ve şifre hatırlatıcısını ayarlamak için ekrandaki talimatları takip edin. Veriler şifrelenecek ve yedeklenecektir. Yedeklenen verileri geri yüklemek isterseniz bu şifre gerekecektir.

Şifreyi sıfırlamak için **Bellek kartı** yedekleme ekranına, ardından 🗼 > **Şifreyi sıfırla** bölümüne gidin.

Veni şifre yalnızca bu şifre belirlendikten sonra yapılan yedeklemeler için geçerli olacaktır.

4 Yedekleme tamamlandıktan sonra yedeklenen verilerinizi **Dosyalar** > **Kategoriler** > **Bellek kartı** bölümündeki **Huawei** klasöründe bulabilirsiniz.

**Bellek kartı** yedekleme ekranına gidebilir ve **Otomatik yedekleme** özelliğini etkinleştirebilirsiniz. Bu durumda cihazınız yedi günde bir şarj olurken, ekran kapalıyken ve pil seviyesi en az %75 iken verilerinizi otomatik olarak yedekleyecektir.

#### Yedeklerinizi Bellek Kartından Geri Yükleme

- 1 Ayarlar > Sistem ve güncellemeler > Yedekleme ve geri yükleme > Veri yedekleme > Harici depolama alanı bölümüne gidin ve Bellek kartı düğmesine dokunun.
- **2** GERİ YÜKLENEBİLİR YEDEKLEMELER listesinden geri yüklemek istediğiniz yedeği seçin.
- **3** Geri yüklemek istediğiniz verileri seçin, **Geri yükle** düğmesine dokunun ve istendiği şekilde şifreyi girin.

#### USB Depolama Cihazı ile Yedekleme

Cihazınızdaki depolama alanının yetersiz olması durumunda büyük dosyaları veya her türlü veriyi USB flaş bellek veya kart okuyucu gibi bir USB depolama cihazına yedekleyebilirsiniz.

- 1 Cihazınızı USB OTG kablosu aracılığıyla bir USB depolama cihazına bağlayabilirsiniz.
- 2 Cihazınızın Harici depolama alanı ekranında USB depolama cihazı düğmesine dokunun.
- **3 YEDEKLE** düğmesine dokunun, yedeklemek istediğiniz verileri seçin, ardından **Yedekle** düğmesine dokunun.
- **4** Şifreyi ve şifre hatırlatıcısını ayarlamak için ekrandaki talimatları takip edin. Veriler şifrelenecek ve yedeklenecektir. Yedeklenen verileri geri yüklemek isterseniz bu şifre gerekecektir.

Şifreyi sıfırlamak için **USB depolama cihazı** yedekleme ekranına, ardından 🗼 > **Şifreyi** sıfırla bölümüne gidin.

Veni şifre yalnızca bu şifre belirlendikten sonra yapılan yedeklemeler için geçerli olacaktır.

### Verilerinizi bir USB Depolama Cihazından Geri Yükleme

- 1 Cihazınızı USB OTG kablosu aracılığıyla bir USB depolama cihazına bağlayabilirsiniz.
- 2 Cihazınızın Harici depolama alanı ekranında USB depolama cihazı düğmesine dokunun.
- **3** GERİ YÜKLENEBİLİR YEDEKLEMELER listesinden geri yüklemek istediğiniz yedeği seçin.
- **4** Geri yüklemek istediğiniz verileri seçin, **Geri yükle** düğmesine dokunun ve istendiği şekilde şifreyi girin.

### Cihazınızı Sıfırlama

### Ağ Ayarlarını Sıfırlama

Bu işlem Wi-Fi, mobil veri ağı ve Bluetooth ayarlarınızı sıfırlayacaktır. Cihazınızın başka bir ayarını değiştirmeyecek veya herhangi bir veri silmeyecektir.

Wayarlar > Sistem ve güncellemeler > Sıfırlama bölümüne gidin, Ağ ayarlarını sıfırla düğmesine dokunun, ardından ağ ayarlarını sıfırlamak için ekrandaki talimatları uygulayın.

### Tüm Ayarları Sıfırlama

Bu işlem, cihazınızın tüm ağ ayarlarını, parmak izlerini, yüz tanıma verilerini ve kilit ekranı şifresini sıfırlayacaktır. Cihazınızdaki herhangi bir veriyi silmeyecektir.

Wayarlar > Sistem ve güncellemeler > Sıfırlama bölümüne gidin, Tüm ayarları sıfırla düğmesine dokunun, ardından tüm ayarları sıfırlamak için ekrandaki talimatları uygulayın.

### Fabrika Ayarlarını Geri Yükleme

Bu işlem; hesaplarınız, uygulama verileri, sistem ayarları, yüklü uygulamalar, müzikler, görseller ve cihazınızın dahili depolamasındaki tüm dosyalar dahil olmak üzere cihazınızdaki tüm verileri silecektir. Cihazınızın fabrika ayarlarını geri yüklemeden önce verilerinizi yedeklediğinizden emin olun.

Ayarlar > Sistem ve güncellemeler > Sıfırlama > Telefonu sıfırla bölümüne gidin, Telefonu sıfırla düğmesine dokunun, ardından cihazınızın fabrika ayarlarını geri yüklemek için ekrandaki talimatları uygulayın.

### Basit Mod

Basit mod kolay gezinti için daha basit bir düzene sahiptir, başlangıç ekranının simgelerini ve yazılarını büyütür ve ses seviyesini maksimuma çıkarır.

### Basit Modu Etkinleştirme

# Ayarlar > Sistem ve güncellemeler > Basit mod bölümüne gidin ve Etkinleştir düğmesine dokunun.

İstediğiniz yere sürüklemek üzere herhangi bir simgeyi basılı tutun ya da zorunlu bir uygulama değilse kaldırın.

#### Basit Moddan Çıkma

Ayarlar menüsünü açın ve Basit moddan çık düğmesine dokunun.

### Sistemi Çevrimiçi Güncelleme

Güncelleme mevcut olduğunda cihazınız size güncelleme paketini indirmeniz ve yüklemeniz için bildirim gönderecektir.

- Güncelleme öncesinde cihazınızın resmi sistem sürümüne sahip olduğundan emin olun.
   Değilse güncelleme başarısız olabilir ve cihazınızda bilinmeyen sorunlar ortaya çıkabilir.
  - Güncellemeden önce kullanıcı verilerinizi yedekleyin.
  - Güncelleme sonrasında yeni sistem sürümüyle uyumlu olmayan üçüncü kişi uygulamaları kullanılamayabilir. Bazı durumlarda uyumlu bir uygulama sürümünün piyasaya sürülmesi biraz zaman alabilir.
  - Güncelleme esnasında cihazınızı kapatmayın ya da yeniden başlatmayın veya bellek kartını çıkarmayın ya da bellek kartı takmayın.
- 1 Wayarlar > Sistem ve güncellemeler bölümüne gidin ve Yazılım güncellemesi düğmesine dokunun.
- **2** Güncelleme mevcut olduğunda güncelleme paketini manuel olarak indirebilir ve yükleyebilir ya da cihazınızı gece otomatik olarak güncelleyebilirsiniz.
  - Güncelleme paketini indirme ve yükleme: Yeni sürüm > İNDİR VE YÜKLE bölümüne gidin. Veri kullanımını engellemek için güncelleme paketini indirmeden önce cihazınızı Wi-Fi ağına bağlayın.

Güncelleme tamamlandığında telefonunuz otomatik olarak yeniden başlatılacaktır.

• Gece güncelleme: O düğmesine dokunun ve Wi-Fi üzerinden otomatik indir ve Gece güncelle özelliklerini etkinleştirin.

Cihazınız saat 02:00 ila 04:00 arasında otomatik olarak güncellenecek ve yeniden başlatılacaktır.

Gece güncellemenin başarıyla tamamlanması için cihazınızın açık, ekranın kilitli, pil seviyesinin %35 üzerinde olduğundan ve bu saatler için herhangi bir alarm ayarlanmadığından emin olun. Gerekiyorsa cihazınızı şarj cihazına bağlayın.

Otomatik güncellemeyi devre dışı bırakmak için **Yazılım güncellemesi** ekranında 😳 düğmesine dokunun, ardından **Wi-Fi üzerinden otomatik indir** özelliğini devre dışı bırakın.

# **Telefon Hakkında**

### Yasal Feragatname

Telif Hakkı © Huawei 2020. Tüm hakları saklıdır.

Bu kılavuz yalnızca referans içindir. Gerçek ürün, dahil ancak bunlarla sınırlı olmamak üzere renk, boyut ve ekran yerleşim düzeni olarak farklılık gösterebilir. Bu kılavuzdaki tüm açıklamalar, bilgiler ve öneriler açıkça veya ima yoluyla herhangi bir tür garanti oluşturmaz.

Ülkenizdeki veya bölgenizdeki son güncellenen yardım hattı ve e-posta adresi için lütfen https://consumer.huawei.com/en/support/hotline adresini ziyaret edin.

Model: MED-LX9N

EMUI 10.1\_01